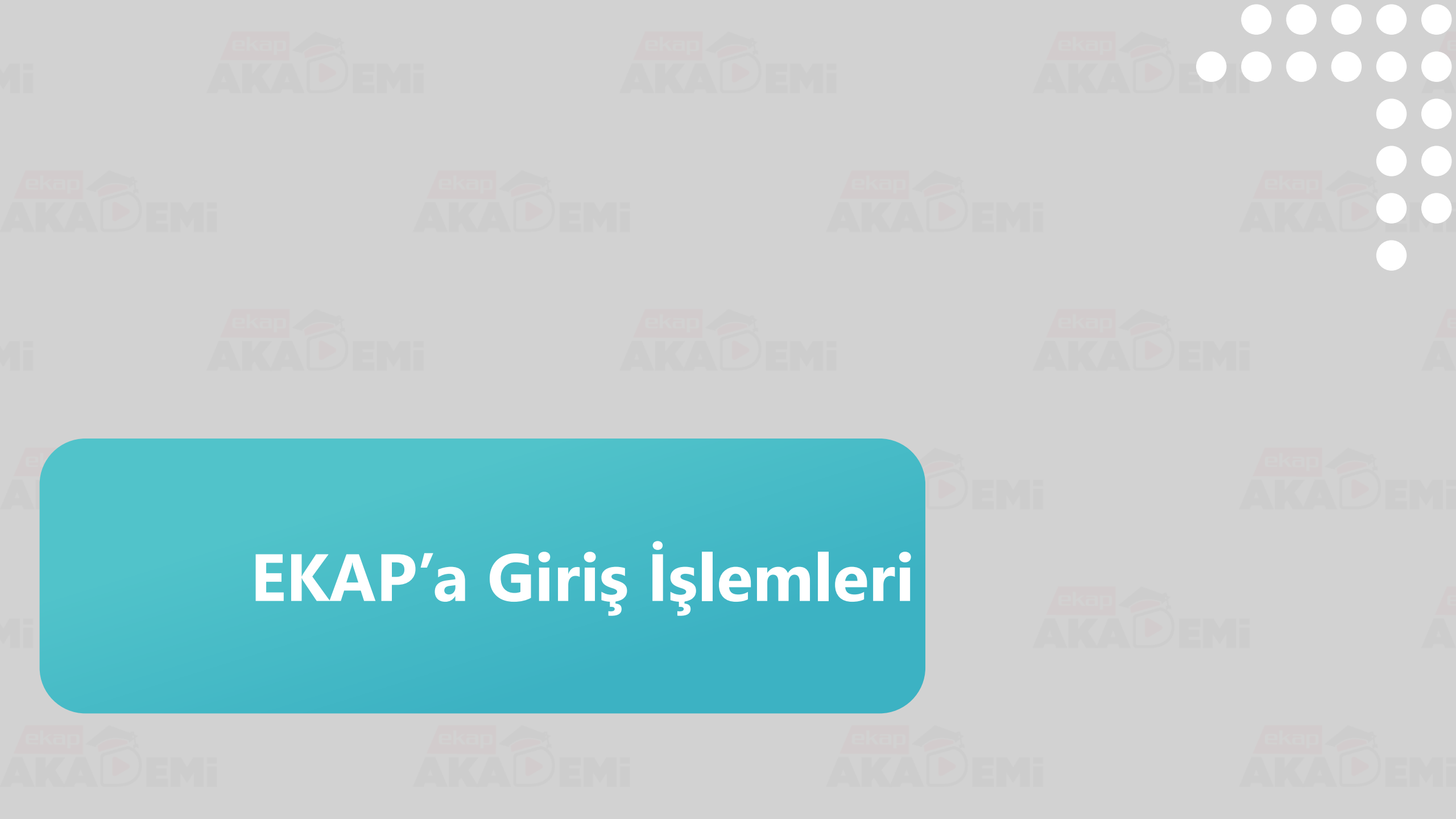

EKAP'a Giriş İşlemleri (1/2)

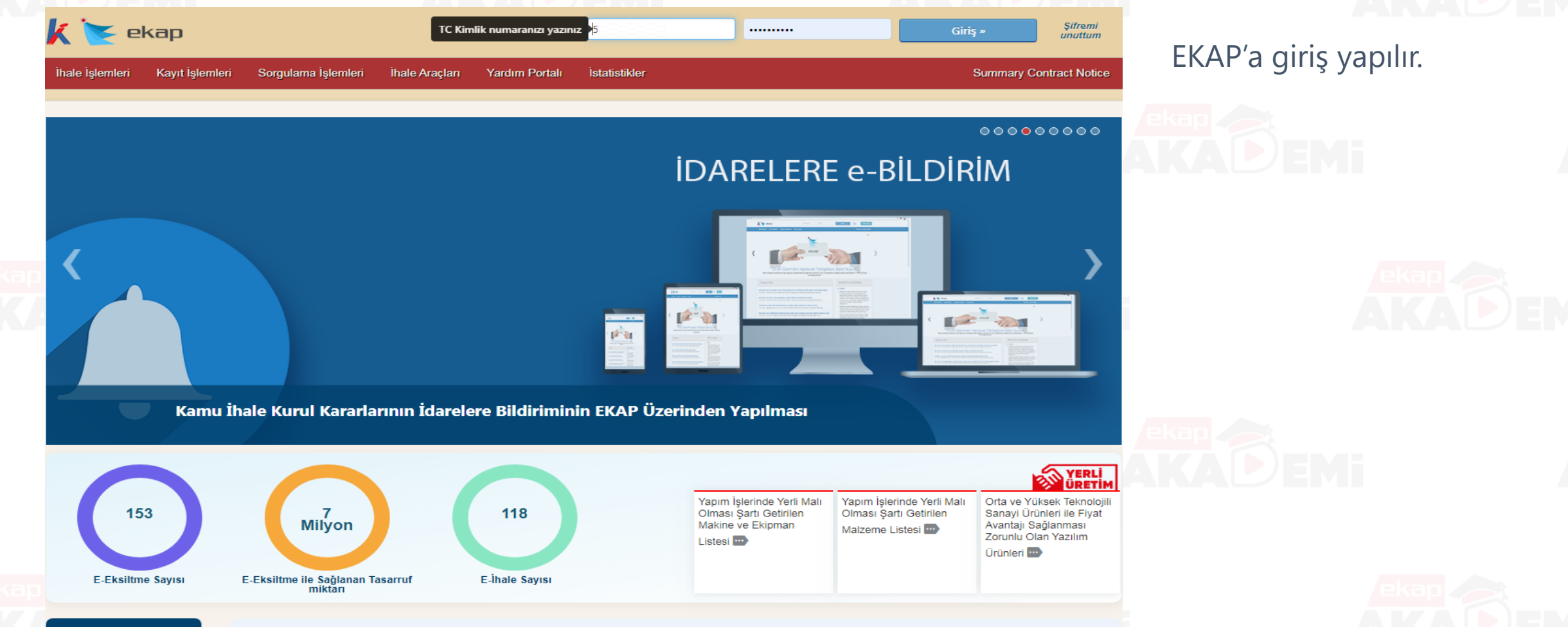

Duvurular

Duyurular

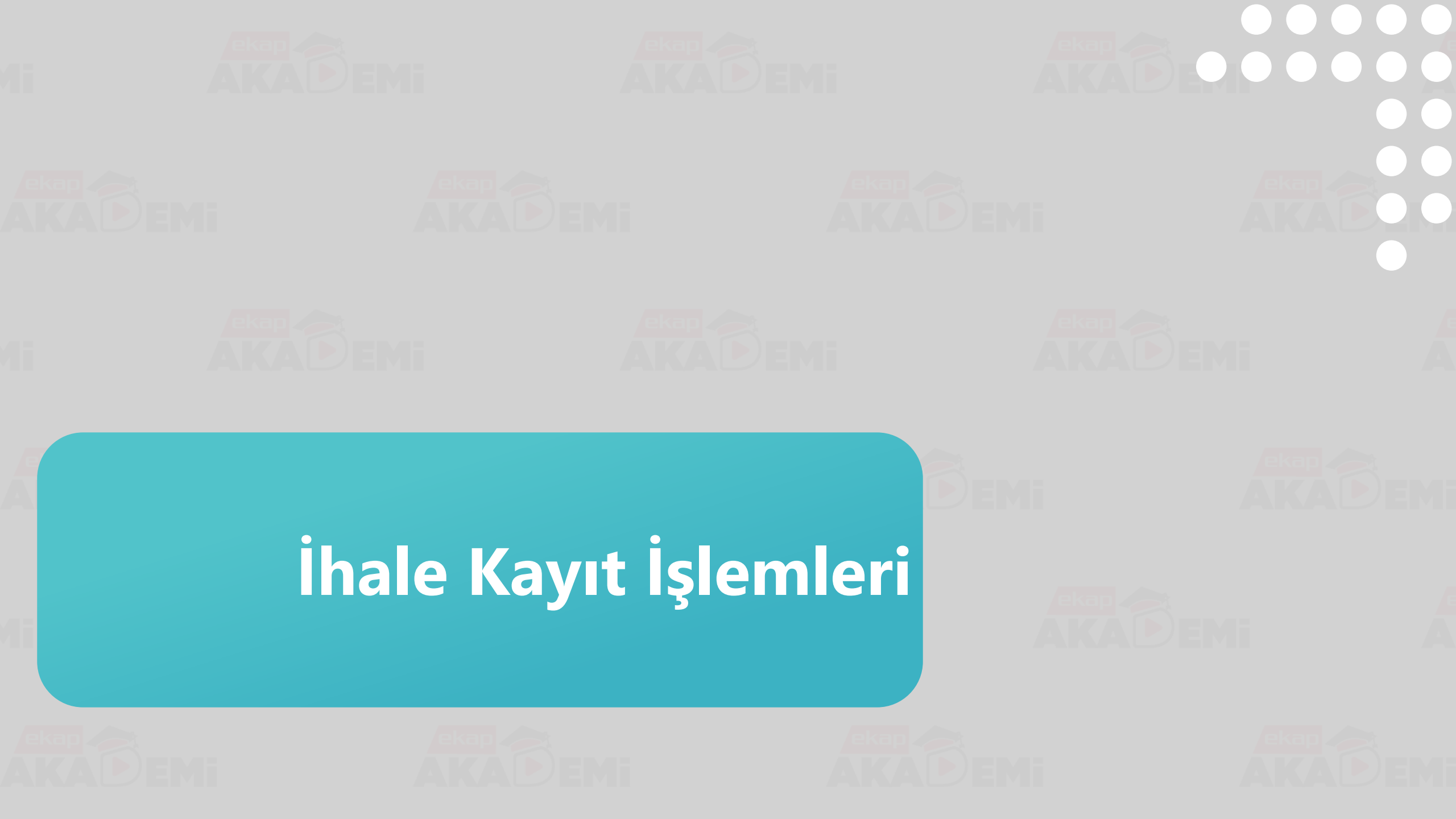

#### İhale Kayıt (1/7)

İhale Kayıt İşlemleri

| İhale Öncesi Teklif İşlemleri                                  | Sözleşme Öncesi       | Sonuç İşlemleri     | Sözleşme Uygulamaları                                 | Doğrudan Temin                       | Tebligat İşlemleri 🔅                                                                             | «İhale<br>Kavıta |
|----------------------------------------------------------------|-----------------------|---------------------|-------------------------------------------------------|--------------------------------------|--------------------------------------------------------------------------------------------------|------------------|
| İhale İşlemleri<br>İhtiyac Raporu İslemleri                    |                       | Çerçeve<br>Münferi  | Anlaşma İşlemleri ee-form                             |                                      | İlan İşlemleri<br>İlan Hazırlama                                                                 |                  |
| İhale Kayıt<br>İhale Komisyonu İşlemleri                       |                       | Münferi<br>Çerçeve  | t Sözleşme İşlemleri<br>Anlaşma Fesih İşlemleri       |                                      | Diğer İhale İlanları<br>İlan Sevk İşlem Formu                                                    |                  |
| İhale Dokümanları Görüntüle<br>Belli İstekliler Arasında İhale | me<br>Usulü İşlemleri | Çerçeve             | e Anlaşma Kısım İptal<br>e Anlaşma Yeterlik Değerlend | lirme İşlemleri                      | Ìlan Durum İzleme                                                                                |                  |
| Teklif Kabul İşlemleri<br>Şartname Havuzu                      |                       | Geçersi             | z Teklif Bildirimi                                    |                                      | Doküman Satış İşlemleri<br>İhale / Ön Yeterlik Doküman Satış                                     |                  |
| Komisyon Üyesi İhaleleri                                       |                       |                     |                                                       |                                      | İhale / Ön Yeterlik Doküman Alanların Listelenmesi<br>EKAP'a Kayıtlı Gerçek/Tüzel Kişi Sorgulama | PEMI             |
|                                                                |                       |                     |                                                       |                                      |                                                                                                  |                  |
| 2019/2239<br>dokunmayınız!!! Mal e ihale                       | İhale İlanı Yay       | ımlanmış/İlansız, I | Katılıma Açık 20<br>YDC                               | 19/2238                              | İhale Tekliflere Kapalı, Teklifler Değerlendiriliyor                                             |                  |
| 2019/2236<br>Mal_AA                                            | İhale Onayı V         | erilmemiş           | iKt<br>alıı<br>No                                     | N henüz<br>nmamış - EK<br>v: 1474153 | İhale Onayı Verilmemiş<br>AP                                                                     |                  |
| 2019/2234<br>Yapım açık e-ihale mvz                            | İhale Onayı V         | erilmemiş           | 20<br>Hizn                                            | 19/2233<br>net e-pazarlık            | İhale Onayı Verilmiş, (Doküman / İlan Henüz<br>Kabul Edilmemiş)                                  |                  |

ihale Öncesi» menüsünden «İhale Kayıt» bağlantısı tıklanır.

EKE

2019/2231

İhale Onayı Verilmiş, (Doküman / İlan Henüz Kabul Edilmemiş)

n / İlan Henüz 2019/2230

İhale Onayı Verilmiş, (Doküman / İlan Henüz Kabul Edilmemiş)

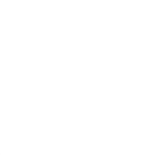

## İhale Kayıt (2/7)

İhale Kapsamı

| İhale Öncesi Teklif İşlemleri Sözleşme Öncesi Sonuç İşlemleri Sözleşme Uygulamaları Doğrudan Temin Tebligat İşlemleri<br>İhale Kayıt | ihale kapsamı seçilir<br>ve «İlerle» butonuna<br>başılır |
|----------------------------------------------------------------------------------------------------|----------------------------------------------------------|
| İhale Kapsamı 🕨 Tür ve Usul 🕨 Yaklaşık Maliyet 🕨 Ön İlan 🕨 İhale Bilgileri 🕨 Özet ve Kayıt                                           |                                                          |
| İhale Kapsamını Seçiniz                                                                                                    |                                                          |
| <ul> <li>● 4734 Kapsamında</li> <li>&gt; İstisna</li> </ul>                                                                          |                                                          |
| <ul> <li>Kapsam Dışı</li> <li>Tasarım Yarışması</li> </ul>                                                                           |                                                          |
|                                                                                                    |                                                          |
| * Doldurulması Zorunlu Alan                                                                                                    |                                                          |
|                                                                                                    |                                                          |
| ekap<br>etkileşim<br>merkezi 444 0 KİK                                                                                               |                                                          |

EKAP - Elektronik Kamu Alımları Platformu - Kamu İhale Kurumu ©2019.

## İhale Kayıt (3/7)

İhale Tür ve Usulü

| İhale Öncesi Teklif İşlemleri Sözleşme Öncesi Sonu                                                                                                    | ç İşlemleri Sözleşme Uygulamaları Doğrudan Temin Tebligat İşlemleri | <b>\$</b>                               |                                                                                      |
|----------------------------------------------------------------------------------------------------|---------------------------------------------------------------------|-----------------------------------------|--------------------------------------------------------------------------------------|
| İhale Kayıt                                                                                                    |                                                                     | ?                                       | İhale türü, usulü<br>seçilir. (*) işareti ile                                        |
| İhale Kapsamı       Tür ve Usul       Yaklaşık M         İhale Türü ve Usul Bilgileri       İhale Türü *       Yapım         İhale Usulü *       Açık         Çerçeve anlaşma kapsamında mı? *       Evet | laliyet ) Ön İlan ) İhale Bilgileri ) Özet ve Kayıt<br>İşi<br>V     |                                         | gösterilen diğer<br>zorunlu alanlarda<br>seçim yapılır. «İlerle»<br>butonuna basılır |
| Ortak Alım kapsamında mı? 🔁 * 💿 Evet<br>(4734 Sayılı Kanunun EK 7. Maddesi)                                                                                                    | Hayır     Ortak Alım Bilgi Notu                                     |                                         |                                                                                      |
| <ul> <li>K Geri Dön</li> <li>* Doldurulması Zorunlu Alan</li> </ul>                                                                                                    |                                                                     | ¥ Îlerle                                |                                                                                      |
| ekap<br>etkileşim<br>merkezi <b>444 0 545</b><br><b>444 0 KİK</b><br>→ iletisim                                                                                                    | EKAP - Elektronik Kamu Alımları Platformu - Kamu İhale Kurumu ©2019 | 150/IEC<br>27001 22301 150/IEC<br>20000 |                                                                                      |

### İhale Kayıt (4/7)

#### Yaklaşık Maliyet

| İhale Öncesi       Teklif İşlemleri       Sözleşme Öncesi       Sonuç İşlemleri       Sözleşme Uygularnaları       Doğrudan Temin       Tebligat İşlemleri       Image: Sonuç İşlemleri       Image: Sonuç İşlemleri       Image | Kullanılabilir ödenek tutarı<br>ve Yaklaşık Maliyet alanları |
|----------------------------------------------------------------------------------------------------|--------------------------------------------------------------|
| İhale Kapsamı     Tür ve Usul     Yaklaşık Maliyet     Ön İlan     İhale Bilgileri     Özet ve Kayıt                                                                                                    | doldurulur. (*) işareti ile<br>gösterilen diğer zorunlu      |
| Genel bütçe ve özel bütçe seçilmesi durumunda 4734 sayılı Kamu İhale Kanunu'nun 8'inci maddesinin 1'inci fıkrasının (a) bendinde yer alan, diğer bütçe türleri seçilmesi durumunda söz<br>konusu fıkranın (b) bendinde yer alan eşik değerler uygulanmaktadır. Kamu İhale Genel Tebliği'nin 6'ncı maddesinde açıklanan hususla alakalı olarak idareniz açısından farklı bir durum<br>varsa Kamu İhale Kurumu'na bildiriniz.                                                                                                    | alanlarda seçim yapılır.                                     |
| İhale Mali Bilgileri                                                                                                    |                                                              |
| Kullanılabilir Ödenek Tutarı * 150.000.000 TRY 00 Krş                                                                                                    |                                                              |
| Kullanılacak Finansman (kaynak) Türü * Genel Bütçe                                                                                                    |                                                              |
| Yaklaşık Maliyet * 65.000.000 TRY 00 Krş                                                                                                    |                                                              |
| altmış beş milyon TRY                                                                                                    |                                                              |
| ( Yaklaşık maliyet bilgisi şifreli tutulur. Sadeoe idare görebilir. )                                                                                                    |                                                              |
| Yatırım Proje Numarası (varsa)                                                                                                    |                                                              |
| Bütçe Tertibi (varsa)                                                                                                    |                                                              |
| M Geri Dön                                                                                                    |                                                              |
| * Doldurulması Zorunlu Alan                                                                                                    |                                                              |
|                                                                                                    |                                                              |

#### ihale Kayıt (5/7) Ön İlan \$ İhale Öncesi Teklif İşlemleri Sözleşme Öncesi Sonuc İşlemleri Sözleşme Uygulamaları Doğrudan Temin Tebligat İşlemleri Ön İlan durumu seçimi ? İhale Kayıt «İlerle» yapılır ve butonuna basılır. Ön İlan İhale Bilgileri İhale Kapsamı Tür ve Usul Yaklaşık Maliyet Özet ve Kayıt Ön İlan Düzenlemesi Ön ilan yapılacak mı? \* Evet Hayır ) İlerle Geri Dön

27001

22301

20000

\* Doldurulması Zorunlu Alan

ekap etkileşim

merkezi

444 0 545

444

0 K i K

EKAP - Elektronik Kamu Alımları Platformu - Kamu İhale Kurumu ©2019

#### İhale Kayıt (6/7)

#### İhale Bilgileri

N Îlerle

|   | İhale Öncesi Teklif İşlemleri Sözleşme Öncesi                                                         | Sonuç İşlemleri                                                                                                   | Sözleşme Uygulamaları                                                                                                    | Doğrudan Temin                                                                                           | Tebligat İşlemleri                                                                                   | a <sup>2</sup>                                       | \$                 |
|---|----------------------------------------------------------------------------------------------------|----------------------------------------------------------------------------------------------------|----------------------------------------------------------------------------------------------------|----------------------------------------------------------------------------------------------------|----------------------------------------------------------------------------------------------------|------------------------------------------------------|--------------------|
| i | hale Kayıt                                                                                            |                                                                                                    |                                                                                                    |                                                                                                    |                                                                                                    |                                                      | ?                  |
| - | İhale Kapsamı 🕨 Tür ve Usul 🕨 Ya                                                                      | klaşık Maliyet 🗼                                                                                                  | Ön İlan 🕨 İhale                                                                                                    | e Bilgileri 📄 🤇                                                                                          | İzet ve Kayıt                                                                                        |                                                      |                    |
|   | İhale Bilgileri                                                                                       |                                                                                                    |                                                                                                    |                                                                                                    |                                                                                                    |                                                      |                    |
|   | Tekliflerin elektronik ortamda alınması, değerlendiri<br>sonuçlandırılması öngörülüyc                 | Imesi ve<br>or mu? *                                                                                              | ) Hayır                                                                                                    |                                                                                                    |                                                                                                    |                                                      |                    |
|   | Ekonomik açıdan en avantajlı teklifin<br>belirlenmesinde fiyat dışı unsurlardan<br>yararlanılacak mı? | ⊖ Evet ⊚ Hayır                                                                                                    |                                                                                                    |                                                                                                    |                                                                                                    |                                                      |                    |
|   | Aşırı Düşük Teklifler                                                                                 | İhalenin yaklaşık ma<br>otomatik olarak seçi<br>Sınır değerin altır<br>Sınır değerin altır<br>Teklifi sınır değer | liyeti Kanunun 8 inci madd<br>Imiştir.<br>nda teklif sunan isteklilerde<br>nda teklif sunan isteklilerin i<br>in altında kalan isteklilerde | esinde öngörülen eşik<br>n aşırı düşük teklif açık<br>teklifleri açıklama isten<br>n Kanunun 38 inci mad | değerin üçte birine eşi<br>daması istenmeyecekti<br>ilmeksizin reddedilecel<br>Idesine göre açıklama | : veya bu değerin ü:<br>r.<br>ctir.<br>istenecektir. | zerinde olduğundan |
|   | İşin Adı *                                                                                            | ÇANKAYA İLÇESİ GENE<br>YAPILMASI İŞİ                                                                              | LÎNDE PARK VE PÎKNÎK ALANLA                                                                                                    | RININ TAMİR, ONARIM VE                                                                                   | YENİDEN                                                                                              |                                                      |                    |
|   | İlan Görünümü                                                                                         |                                                                                                    |                                                                                                    |                                                                                                    |                                                                                                    |                                                      |                    |
|   | Şartnamelerdeki Başlık Görünümü                                                                       |                                                                                                    |                                                                                                    |                                                                                                    |                                                                                                    |                                                      |                    |
|   | İhale sonucunda karma sözleşme mi yapmak<br>istiyorsunuz? *                                           | ⊝ Evet     ● Hayır                                                                                                |                                                                                                    |                                                                                                    |                                                                                                    |                                                      |                    |
|   | İhale kısmi teklife açık mı? *                                                                        | ◯ Evet                                                                                                    |                                                                                                    |                                                                                                    |                                                                                                    |                                                      |                    |
| 1 | İhale ile İlgili Diğer Açıklamalar (varsa)                                                            |                                                                                                    |                                                                                                    |                                                                                                    | ĥ                                                                                                    |                                                      |                    |

İhale Bilgileri adımında, elektronik ihale yapılıp yapılmayacağı seçimi yapılır. Elektronik ihalelerde Fiyat Dışı Unsurlardan yararlanıp yararlanılmayacağı seçimi yapılır. Sistem daha önce girilen yaklaşık maliyet, ihale türü/usulü durumuna göre Aşırı Düşük Tekliflerin'in değerlendirme yöntemini otomatik olarak gösterir. Sistem tarafından belirlenmeyecek durumlarda kullanıcı ilgili değerlendirme durumunu seçer. (\*) ile berlienmiş diğer zorunlu alanlara bilgi girişleri yapılır ve «İlerle» butonuna basılır.

🖌 Geri Dön

#### İhale Kayıt (7/7)

Özet ve Kayıt

Teklif İşlemleri Sonuç İşlemleri · 🗐 İhale Öncesi Sözleşme Öncesi Sözleşme Uygulamaları Doğrudan Temin Tebligat İşlemleri ? «Özet ve Kayıt» adımında girilen İhale Kayıt bilgiler onaylanır ve «Kaydet» İhale Kapsamı Tür ve Usul Yaklasık Malivet Ön İlan İhale Bilgileri Özet ve Kavıt butonuna basılarak ihale kayıt İhale Bilgilerini Kaydetmeden Önce Kontrol Ediniz işlemi tamamlanmış olur. İhale Yasa Kapsamı 4734 Kapsaminda İhale Tipi Yapım İhale Usulu Açık Hayır Çerçeve mi Ortak Alım Mı Hayır Yaklaşık Maliyet Altmış Beş Milyon TRY İlan süresi 33 (İhale işlemlerinde Teknik Şartname ve Diğer Belgelerin tamamının yüklenmesi durumunda; ilan süresinde 5 günlük indirim yapılacaktır.) Ekonomik açıdan en avantajlı teklifin belirlenmesinde fiyat dışı unsurlardan Hayır vararlanılacak mı? Aşırı Düşük Teklifler Teklifi sınır değerin altında kalan isteklilerden Kanunun 38 inci maddesine göre açıklama istenecektir. Elektronik ihale uygulanması seçilmiştir.

Üstteki ihale bilgileri ile ihale kayıt işlemini onaylıyorum.

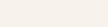

Kaydet

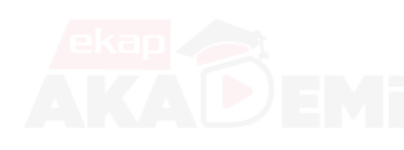

\* Doldurulması Zorunlu Alan

🖌 Geri Dön

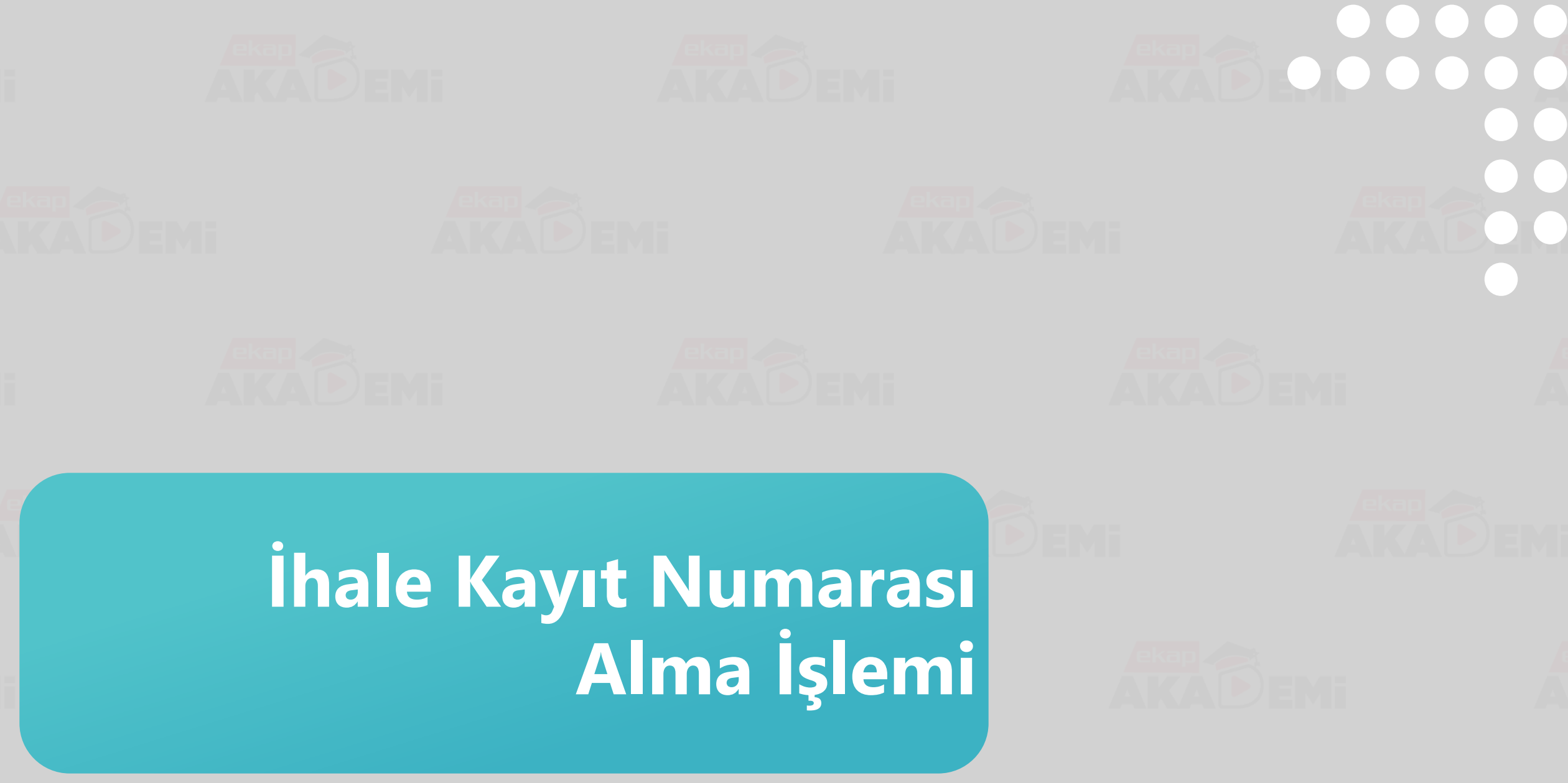

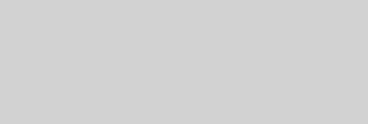

## İhale Kayıt Numarası Alma İşlemi

| Ihale On          | cesi Te                     | klif İşlemleri                  | Sözleşme Öncesi                               | Sonuç İşlemleri                            | Sözleşme Uygulamaları                                  | Doğrudan Temin      | Tebligat İşlemleri    | Aktif İKN: İKN Alınmamış 🔅 |
|-------------------|-----------------------------|---------------------------------|-----------------------------------------------|--------------------------------------------|--------------------------------------------------------|---------------------|-----------------------|----------------------------|
| Dokü              | iman                        | Hazırl                          | ama                                           |                                            |                                                        |                     |                       | ?                          |
| <b>~</b>          | İhale baş<br>İhaleniz       | şarıyla kayde<br>için bir İKN a | dilmiştir. Yeni kayde<br>Iana kadar ihalenizl | dilen ihalenin EKA<br>e ilgili işlem yapma | P Numarası : 1474164.<br>k için 'İhale Kayıt No' alanı | ndan 'Henüz İKN Alı | ınmamış' durumunu seç | çiniz.                     |
| Seçili İ          | hale (EK                    | AP Numara                       | ası:1474164) İçin                             | İşlemler                                   |                                                        |                     |                       | <b>∢(</b> İhale Seç        |
|                   |                             |                                 |                                               |                                            | İhale İşleml                                           | eri                 |                       |                            |
|                   | İKN Ø                       | İhtiyaç Rapo                    | oru İhale Bilgileri                           | Hazır Belgeler                             |                                                        |                     |                       | ihale iptal                |
| ale için İhale Ka | ayıt No alınn               | nasını sağlar.                  |                                               |                                            |                                                        |                     |                       |                            |
|                   |                             |                                 |                                               | Tek                                        | nik Şartname ve Diğe                                   | r Belge İşlemleri   |                       |                            |
| Şartna<br>Belg    | ame ve Diğe<br>ge İşlemleri | er Onay                         | yla                                           |                                            |                                                        |                     |                       |                            |
|                   |                             |                                 |                                               |                                            | İdari Şartname İ                                       | şlemleri            |                       |                            |
| i                 | KN alınmada<br>hazıı        | an İdari Şartnaı<br>rlanamaz.   | me                                            |                                            |                                                        |                     |                       |                            |

Doküman Hazırlama ekranında ihale kaydı yapılmış ihaleler için IKN(İhale Kayıt Numarası) alma işlemi yapılır. Alınan IKN değiştirilemez ve kaydedilen ihaleye özgü bir numara olarak sistem tarafından belirlenir.

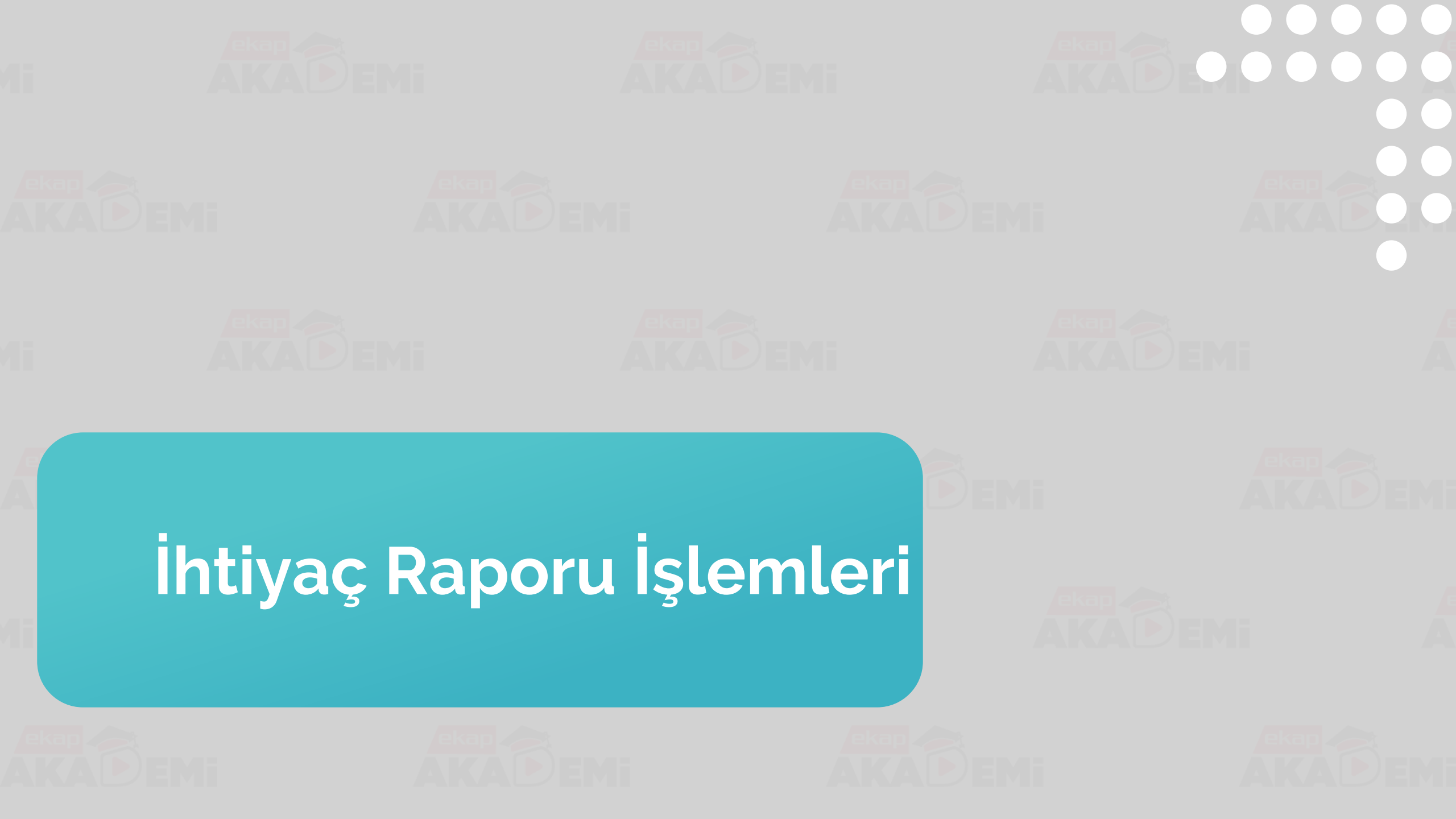

# İhtiyaç Raporu Oluşturma (1/6)

| İhale Öncesi Teklif İşlemleri Sözleşme Öncesi              | Sonuç İşlemleri Sözleşme Uygulamaları Doğrudan Ten                                  | nin Tebligat İşlemleri Aktif İKN: 2019/2245              | ¢ "ibalo Öncosi» monüsünde                           |
|------------------------------------------------------------|-------------------------------------------------------------------------------------|----------------------------------------------------------|------------------------------------------------------|
| İhale İşlemleri<br>İhtiyaç Raporu İşlemleri<br>İhale Kavıt | Çerçeve Anlaşma İşlemleri<br>Münferit Sözleşme Kayıt<br>Münferit Sözleşme İslemleri | İlan İşlemleri<br>İlan Hazırlama<br>Diğer İhale İlanları | «İhtiyaç Raporu İşlemleri»<br>bağlantısına tıklanır. |
| İhale Komisyonu İşlemleri                                  | Çerçeve Anlaşma Fesih İşlemleri                                                     | İlan Sevk İşlem Formu                                    |                                                      |
| İhale Dokümanları Görüntüleme                              | Çerçeve Anlaşma Kısım İptal                                                         | İlan Durum İzleme                                        |                                                      |
| Belli İstekliler Arasında İhale Usulü İşlemleri            | Çerçeve Anlaşma Yeterlik Değerlendirme İşlemleri                                    |                                                          |                                                      |
| Teklif Kabul İşlemleri                                     | Geçersiz Teklif Bildirimi                                                           | Doküman Satış İşlemleri                                  |                                                      |
| Şartname Havuzu                                            |                                                                                     | İhale / Ön Yeterlik Doküman Satış                        |                                                      |
| Komisyon Üyesi İhaleleri                                   |                                                                                     | İhale / Ön Yeterlik Doküman Alanların Listelenmesi       |                                                      |
|                                                            |                                                                                     | EKAP'a Kayıtlı Gerçek/Tüzel Kişi Sorgulama               | ekap 🧼                                               |
| Dec                                                        |                                                                                     |                                                          | <b>AKADEN</b>                                        |

Teknik Şartname ve Diğer Belge İşlemleri

İdari Şartname İşlemleri

İhalenin ihtiyaç raporu yok, İdari Şartname oluşturulmadan önce İhaleye rapor bağlanmalıdır.

Şartname ve Diğer

Belge İşlemleri

R

Onayla

ekar

1

#### İhtiyaç Raporu Oluşturma (2/6)

| Ìh | ale Önce | si Teklif İşlemleri     | Sözleşme Öncesi | Sonuç İşlemleri | Sözleşme Uygulamaları | Doğrudan Temin | Tebligat İşlemleri | Aktif İKN: 2019/2245 | ۵          |
|----|----------|-------------------------|-----------------|-----------------|-----------------------|----------------|--------------------|----------------------|------------|
| İh | tiyaq    | ç Raporu İş             | şlemleri        |                 |                       |                |                    | ?                    | ?          |
|    | ● Yeni Ì | htiyaç Raporu Kayıt     |                 |                 |                       |                |                    |                      |            |
|    |          |                         |                 |                 | İhtiyaç Raporu        | Arama          |                    |                      |            |
|    |          | No :                    | Adı :           |                 | Açıklama :            |                | İKN :              | Q Ara X Temizle      |            |
|    | No       | Ra                      | apor Adı        |                 | Bağlı Olduğu İhale    |                | Açıklama           | İşlemler             |            |
| 6  | 40551    | mal                     |                 | 2019/2244       |                       | SS             |                    | Q Ø ≣ ₽              |            |
| 6  | 40550    | Mal kısımlı iş kalemler | i asgari oran   | 2019/2243       |                       | 11             |                    | Q 10 = -*            | ĥ          |
| 6  | 640548   | KOPYA - (111)           |                 | 2019/2241       |                       | 111            |                    | Q 🗹 🗮 🖒              |            |
| 6  | 40547    | 111                     |                 | 2019/2240       |                       | 111            |                    | ۹ ೮ = ۲              | Ъ          |
| 6  | 40546    | test                    |                 | 2019/2239       |                       | test           |                    | Q & ■ 12             |            |
| 6  | 40545    | YDC                     |                 | 2019/2238       |                       | YDC            |                    | Q (2) = (2)          |            |
| 6  | 40543    | Mal_AA                  |                 | 2019/2236       |                       | Mal_AA         |                    | ۹. ೮ =               | <b>F</b> b |
| 6  | 640540   | YDC TEST                |                 | 2019/2229       |                       | YDC TEST       | T                  | Q Ø ≣ ₽              |            |

«Yeni İhtiyaç Raporu Kayıt» butonuyla yeni bir ihtiyaç raporu hazırlanır. Daha önce hazırlanmış ihtiyaç raporları ön izleme yapılabilir, kopyası oluşturulabilir, güncellenebilir veya silinebilir.

yaç Raporu Kayıt» veni bir ihtiyaç raporu

#### İhtiyaç Raporu Oluşturma (3/6)

| Intel Oncesi         Tektif bjenner         Soziegree Oncesi         Soziegree Uggudamaten         Doğrudan Temin         Tebligat bjenneri         Aktif KN: 2019/2241         Central Soziegree Oncesi         Aktif KN: 2019/2441         Central Soziegree Oncesi         Soziegree Oncesi         < |              |                    |                      |                                         |                                              |                  |                    |                      |   |
|----------------------------------------------------------------------------------------------------|--------------|--------------------|----------------------|-----------------------------------------|----------------------------------------------|------------------|--------------------|----------------------|---|
| Intiyaç Rapor Bilgileri       lşe lişkin Bilgiler       Intiyaç Kalemleri Listesi       Özet Bilgiler         Intiyaç Raporu Oluştur       Intiyaç Raporu Adı       Çankaya İlçesi Genelinde Park ve Piknik Alanlanını Tamir, Onarm ve         Intiyaç Raporu Adı       Çankaya İlçesi Genelinde Park ve Piknik Alanlanını Tamir, Onarm ve         Intiyaç Raporu Adı       Çankaya İlçesi Genelinde Park ve Piknik Alanlanını Tamir, Onarm ve         Intiyaç Raporu Açıklama       Çankaya İlçesi Genelinde Park ve Piknik Alanlanını Tamir, Onarm ve         Ihale Turu       Vapım         Ihale Turu       Açık         İbale Turu       Anahtar Teslim Götürü Bedel         Kusmi teklife açık mı?       Evet         Hayır                                                                                                    | İhale Öncesi | Teklif İşlemleri   | Sözleşme Öncesi      | Sonuç İşlemleri                         | Sözleşme Uygulamaları                        | Doğrudan Temin   | Tebligat İşlemleri | Aktif İKN: 2019/2245 | ۵ |
| Ihtiyaç Rapor Bilgilei       İşe İlişkin Bilgiler       İntiyaç Kalemleri Listesi       Özet Bilgiler         Ihtiyaç Raporu Oluştur       Ihtiyaç Raporu Adı •       Çankaya İlçesi Genelinde Park ve Piknik Alanlarının Tamir, Onarım ve         Ihtiyaç Raporu Açıklama •       Çankaya İlçesi Genelinde Park ve Piknik Alanlarının Tamir, Onarım ve         Ihtiyaç Raporu Açıklama •       Çankaya İlçesi Genelinde Park ve Piknik Alanlarının Tamir, Onarım ve         Ihtiyaç Raporu Açıklama •       Çankaya İlçesi Genelinde Park ve Piknik Alanlarının Tamir, Onarım ve         Ihale Türü •       Yapım         Ihale Usulu •       Açık         Sözleşme Türü •       Anahtar Teslim Götürü Bedel         Kısmi teklife açık mı?       Evet       Hayır                                                                                                    | htiyaç F     | Raporu O           | lluşturma            |                                         |                                              |                  |                    |                      | ? |
| Ihtiyaç Raporu Adı •       Çankaya İlçesi Genelinde Park ve Piknik Alanlarının Tamir, Onarım ve         Ihtiyaç Raporu Açıklama •       Çankaya İlçesi Genelinde Park ve Piknik Alanlarının Tamir, Onarım ve         Ihtiyaç Raporu Açıklama •       Çankaya İlçesi Genelinde Park ve Piknik Alanlarının Tamir, Onarım ve         Ihale Türi •       Vapım         Ihale Türi •       Vapım         İhale Usuli •       Açık         Sözleşme Türi •       Anahtar Teslim Götürü Bedel         Kısmi teklife açık m?       Evet       Hayır                                                                                                    | İhtiyaç Rap  | oor Bilgileri      | İşe İlişkin Bilgiler | İhtiyaç Ka                              | alemleri Listesi 🗼 Öze                       | t Bilgiler       |                    |                      |   |
| İhtiyaç Raporu Adi  Çankaya İlçesi Genelinde Park ve Piknik Alanlarının Tamir, Onarım ve<br>Veriden Yapılması İşi   İhtiyaç Raporu Açıklama * Çankaya İlçesi Genelinde Park ve Piknik Alanlarının Tamir, Onarım ve<br>Yeniden Yapılması İşi   İhale Türü * Yapım   İhale Türü * Yapım   İhale Usulü * Açık   Sözleşme Türü * Anahtar Teslim Götürü Bedel   Kısmi teklife açık mı? Evet   Hayır                                                                                                    | İhtiyaç I    | Raporu Oluştur     |                      |                                         |                                              |                  |                    |                      |   |
| Ihtiyaç Raporu Açıklama * Çankaya İçesi Genelinde Park ve Piknik Alanlarının Tamir, Onarım ve Yeniden Yapılması İşi   Ihale Türü * Yapım   Ihale Usulü * Açık   Özeleşme Türü * Anahtar Teslim Götürü Bedel   Kısmi teklife açık mı? Evet   Elektronik Eksiltme yapılacak mı? * Evet                                                                                                    |              | İht                | iyaç Raporu Adı *    | Çankaya İlçesi Ger                      | elinde Park ve Piknik Alanlarının '          | Tamir, Onarım ve |                    |                      |   |
| İhale Türü* Yapım   İhale Usulü* Açık   İhale Usulü* Açık   Sözleşme Türü* Anahtar Teslim Götürü Bedel   Kısmi teklife açık mı? Evet   Elektronik Eksiltme yapılacak mı?* Evet                                                                                                    |              | İhtiyaç R          | laporu Açıklama *    | Çankaya İlçesi Gen<br>Yeniden Yapılması | elinde Park ve Piknik Alanlarının Tam<br>İşi | ir, Onarım ve    |                    |                      |   |
| Ihale Usulū *     Açık       Sözleşme Türü *     Anahtar Teslim Götürü Bedel       Kısmi teklife açık mı?     • Evet       Bektronik Eksiltme yapılacak mı? *     • Evet                                                                                                    |              |                    | İhale Türü *         | Yapım                                   |                                              |                  |                    |                      |   |
| Sözleşme Türü *     Anahtar Teslim Götürü Bedel       Kısmi teklife açık mı?     Evet       Elektronik Eksiltme yapılacak mı? *     Evet                                                                                                    |              |                    | İhale Usulü *        | Açık                                    |                                              | •                |                    |                      |   |
| Kısmi teklife açık mı?       Evet       Image: Hayır         Elektronik Eksiltme yapılacak mı?       Evet       Image: Hayır                                                                                                    |              |                    | Sözleşme Türü *      | Anahtar Teslim G                        | ötürü Bedel                                  | •                |                    |                      |   |
| Elektronik Eksiltme yapılacak mı? * 🔘 Evet 💿 Hayır                                                                                                    |              | Kis                | mi teklife açık mı?  | O Evet                                  | ) Hayır                                      |                  |                    |                      |   |
|                                                                                                    | le la        | Elektronik Eksiltm | e yapılacak mı? *    | O Evet                                  | ) Hayır                                      |                  |                    |                      |   |

İhtiyaç raporuna ilişkin (\*) işareti ile gösterilen alanlara veri girişi yapılır. Bu ekranda girilen bilgiler ihale kayıtta girilen bilgilerle uyumlu olmalıdır. Aksi halde hazırlanan ihtiyaç raporu ihaleye bağlanamaz. Bilgiler girildikten sonra «İlerle» butonuna basılır.

👌 İlerle

( )

KADEM

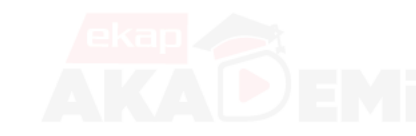

ekap 444 0 545

# İhtiyaç Raporu Oluşturma (4/6)

| <sup>ihale Öncesi</sup><br>İhtiyaç R | Teklif İşlemleri Sözleşme Öncesi Sonuç İşlemleri Sözleşme Uygulamaları Doğrudan Temin Tebligat İşlemleri Ortak Kamu Alımları Sözlüğü | Aktif İKN: 2019/2245 🏩 | Ortak Kamu Alımları<br>Sözlüğü ekranında ilgili<br>branş seçimleri yapılır. |
|--------------------------------------|----------------------------------------------------------------------------------------------------|------------------------|-----------------------------------------------------------------------------|
| İhtiyaç Rapc                         | Bütün ortak kamu alımları sözlüğü listesine ulaşmak için tıklayınız.         Sık Kullanılan Branslar                                 | çilenleri Aktar        |                                                                             |
|                                      | Hizli Arama                                                                                                    |                        |                                                                             |
|                                      | + (A) ALT YAPI İŞLER                                                                                                    |                        |                                                                             |
| 1                                    | - (B) ÜSTYAPI (BİNA) İŞLERİ                                                                                                    |                        |                                                                             |
|                                      | - I. GRUP: BİNA İŞLERİ -                                                                                                    |                        |                                                                             |
|                                      | Taşınmaz kültür varlıklarının restorasyon işleri - 454541001                                                                         |                        |                                                                             |
|                                      | Taşınmaz kültür varlıklarının rekonstrüksiyon işleri - 454531001                                                                     |                        |                                                                             |
| <b>⊮</b> Geri                        | Taşınmaz kültür varlıklarının fonksiyon değiştirme işleri - 454540001                                                                | M İleri                |                                                                             |
|                                      |                                                                                                    |                        |                                                                             |

ekap 444 0 545

## İhtiyaç Raporu Oluşturma (5/6)

| İhtiyaç Rapor Bilgile | eri <b>İşe İlişkin Bilgiler</b> | Özet Bilgiler                  |                                |                          |                 |                                                 |   |
|-----------------------|---------------------------------|--------------------------------|--------------------------------|--------------------------|-----------------|-------------------------------------------------|---|
|                       |                                 | Anahtar Teslim G               | ötürü Bedel Kısım İ            | şlemleri - Kısım E       | Ekleme          |                                                 |   |
|                       | İşin Adı                        | Çankaya İlçesi Genelind        | e Park ve Piknik Alanlarının 1 | Tamir, Onarım ve Yenide  | n Yapılmas      |                                                 |   |
|                       | İşin Miktarı ve Türü            | 100 adet park 25 adet pi       | knik alanı tamir ve onarımı    |                          |                 |                                                 |   |
| İşin                  | ilgili Olduğu OKAS Branşları    | <ul> <li>Branş Ekle</li> </ul> |                                |                          |                 |                                                 |   |
|                       |                                 | Branş/GMDN Kodu                | Branş/GM                       | DN Adı                   |                 | Branşın Yaklaşık<br>Maliyet Oran<br>Dağılımı(%) |   |
|                       |                                 | 454541001                      | Taşınmaz                       | kültür varlıklarının res | torasyon işleri | 80                                              | × |
|                       |                                 | 452100001                      | BI. ve BII.                    | Grubu işlerin dışındak   | i bina işleri   | 20                                              | × |
|                       |                                 | Bilgilerini Kavdet             |                                |                          |                 |                                                 |   |
|                       |                                 |                                |                                |                          |                 |                                                 |   |

Sözleşme türüne göre alıma/işe ilişkin bilgiler girilir. «Bilgileri Kaydet» butonuna basılır ve «İlerle» butonuyla bir sonraki adıma geçilir.

 $(\mathbf{T})$ 

# İhtiy

#### İhtiyaç Raporu Oluşturma (6/6)

| <sup>ihale Öncesi Teklif İşlemleri Sö<br/>İhtiyaç Raporu Olus</sup> | zleşme Öncesi Sonuç İşlemleri Sözleşme Uygulamaları Doğrudan Temin Tebligat İşlemleri<br>Şturma | Aktif İKN: 2019/2245 🔅 | «Özet Bilgiler» kontrol<br>edildikten sonra «Kaydet»<br>butonuna basılarak ihtiyaç |
|---------------------------------------------------------------------|-------------------------------------------------------------------------------------------------|------------------------|------------------------------------------------------------------------------------|
| İhtiyaç Rapor Bilgileri 🕨 İşe                                       | İlişkin Bilgiler Özet Bilgiler                                                                  |                        | raporu kaydedilir.                                                                 |
| İhtiyaç Rapor Detayları                                             |                                                                                                 |                        |                                                                                    |
| İhtiyaç Raporu Adı                                                  | : Çankaya İlçesi Genelinde Park ve Piknik Alanlarının Tamir, Onarım ve Yeniden Yapılması İşi    |                        |                                                                                    |
| İhtiyaç Raporu Açıklama                                             | : Çankaya İlçesi Genelinde Park ve Piknik Alanlarının Tamir, Onarım ve Yeniden Yapılması İşi    |                        |                                                                                    |
| İhale Türü                                                          | : Yapım                                                                                         |                        |                                                                                    |
| İhale Usulü                                                         | : Açık                                                                                          |                        |                                                                                    |
| Sözleşme Türü                                                       | : Anahtar Teslim Götürü Bedel                                                                   |                        |                                                                                    |
| Kısmi teklife açık mı?                                              | : Hayır                                                                                         |                        |                                                                                    |
| Elektronik Eksiltme yapılacak mı?                                   | : Hayır                                                                                         |                        |                                                                                    |
| M Geri Dön                                                          |                                                                                                 | .# Kaudet              |                                                                                    |
| N Gen Don                                                           |                                                                                                 | ◆ hayder               |                                                                                    |
|                                                                     |                                                                                                 |                        |                                                                                    |
| ekap<br>etkileşim                                                   | 5                                                                                               |                        |                                                                                    |

27001 22301 20000

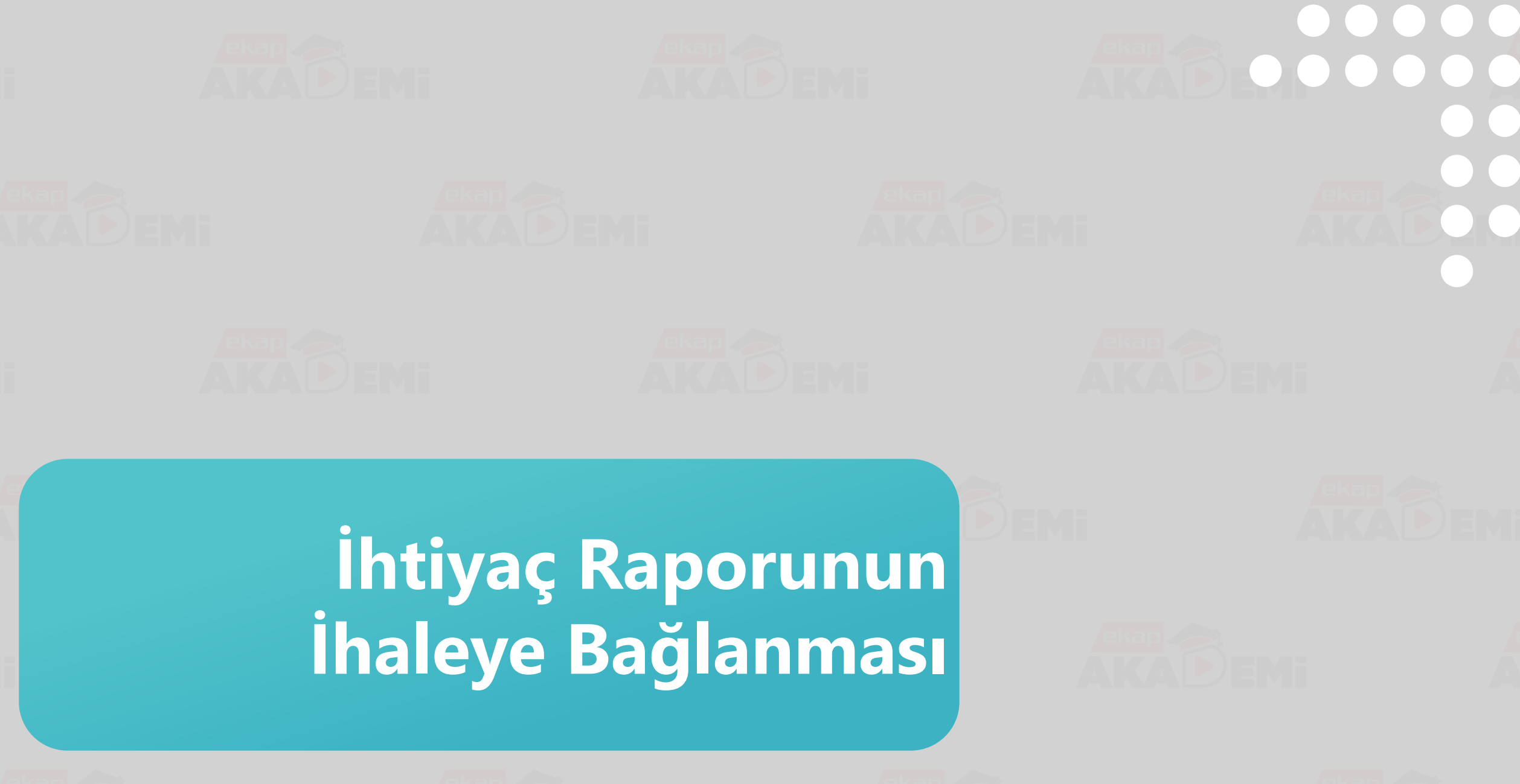

# İhtiyaç Raporunun İhaleye Bağlanması (1/3)

| İhale Öncesi | Teklif İşlemleri       | Sözleşme Öncesi   | Sonuç İşlemleri | Sözleşme Uygulamaları        | Doğrudan Temin  | Tebligat İşlemleri            | Aktif İKN: 2019/2245  | \$<br><i>"</i> İbələ | Öncesi»    | menüsünden |
|--------------|------------------------|-------------------|-----------------|------------------------------|-----------------|-------------------------------|-----------------------|----------------------|------------|------------|
| İhale İşl    | emleri                 |                   | Çerçeve         | e Anlaşma İşlemleri          |                 | İlan İşlemleri                |                       | «İhale               | İşlemleri» | bağlantısı |
| İhtiyaç F    | Raporu İşlemleri       |                   | Münfer          | it Sözleşme Kayıt            |                 | İlan Hazırlama                |                       | tıklanır             | 5          | 0          |
| İhale Ka     | iyit                   |                   | Münfer          | it Sözleşme İşlemleri        |                 | Diğer İhale İlanları          |                       | uniani.              |            |            |
| İhale Ko     | misyonu İşlemleri      |                   | Çerçev          | e Anlaşma Fesih İşlemleri    |                 | İlan Sevk İşlem Formu         |                       |                      |            |            |
| İhale Do     | kümanları Görüntül     | eme               | Çerçev          | e Anlaşma Kısım İptal        |                 | İlan Durum İzleme             |                       |                      |            |            |
| Belli İste   | ekliler Arasında İhale | e Usulü İşlemleri | Çerçev          | e Anlaşma Yeterlik Değerlend | lirme İşlemleri |                               |                       |                      |            |            |
| Teklif Ka    | abul İşlemleri         |                   | Geçers          | iz Teklif Bildirimi          |                 | Doküman Satış İşlemleri       |                       |                      |            |            |
| Şartnan      | ne Havuzu              |                   |                 |                              |                 | İhale / Ön Yeterlik Doküman S | Satış                 |                      |            |            |
| Komisyo      | on Üyesi İhaleleri     |                   |                 |                              |                 | İhale / Ön Yeterlik Doküman A | lanların Listelenmesi |                      |            |            |
|              |                        |                   |                 |                              |                 | EKAP'a Kayıtlı Gerçek/Tüzel   | Kişi Sorgulama        |                      |            |            |

eki

|        | 1.121                                |           |      |            |
|--------|--------------------------------------|-----------|------|------------|
| 640551 | mal                                  | 2019/2244 | SS   | Q 00 20 FD |
| 640550 | Mal kısımlı iş kalemleri asgari oran | 2019/2243 | 11   | Q 🗹 🖻 🦨 🖒  |
| 640548 | КОРҮА - (111)                        | 2019/2241 | 111  | Q 🗹 🖻 🖒    |
| 640547 | 111                                  | 2019/2240 | 111  | Q 00 🖻 🧭 🖒 |
| 640546 | test                                 | 2019/2239 | test | Q 🗹 🖹 🖒    |
| 640545 | YDC                                  | 2019/2238 | YDC  | Q 00 = D   |
|        |                                      |           |      |            |

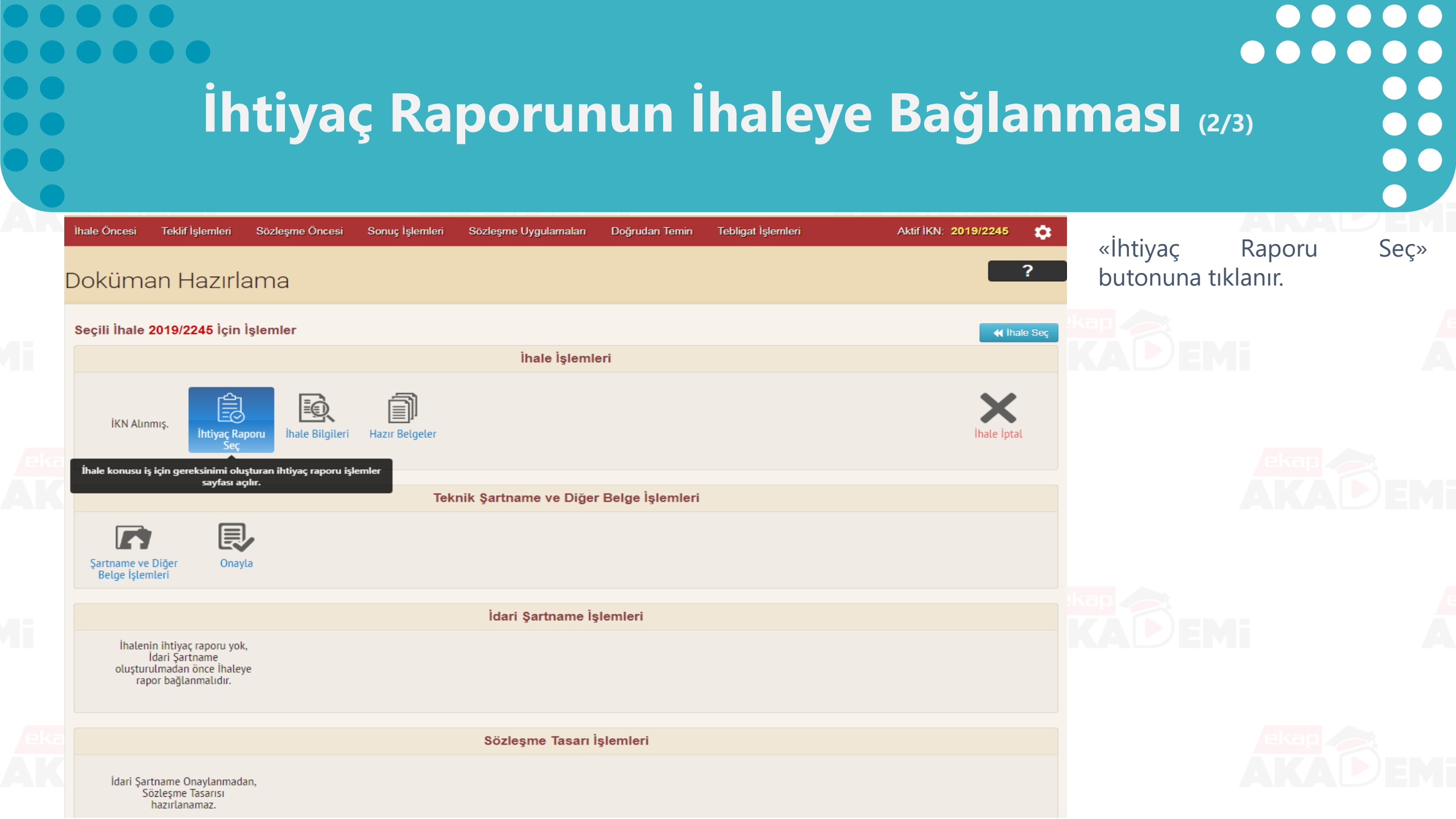

# İhtiyaç Raporunun İhaleye Bağlanması (3/3)

Aktif İKN: 2019/2245

Ċ.

Geri Dön

| İhale Öncesi | Teklif İşlemleri | Sözleşme Öncesi              | Sonuç İşlemleri    | Sözleşme Uygulamaları    | Doğrudan Temin         | Tebligat İşlemleri        | Aktif İKN         |
|--------------|------------------|------------------------------|--------------------|--------------------------|------------------------|---------------------------|-------------------|
| Doküma       | an Hazırlı       | ama                          |                    |                          |                        |                           |                   |
| İhale İçin   | Seçilmiş İhtiyaq | <b>ç Raporu</b> :İhalenin İl | ntiyaç Raporu Yok  |                          |                        |                           |                   |
| Inale        | ihtiyaç Raporu   | nu değiştirmek için          | alttaki tablodan l | başka bir raporu seçiniz | (Bir ihaleyle ilişkile | endirilmiş ihtiyaç raporı | u altta görünmez) |

İhaleye bağlanabilecek ihtiyaç raporları, ihale ile aynı usul, ihale türü ve kısmi teklife açıklık durumunda olmalıdır. Bu bilgileri ihaleden farklı olan ihtiyaç raporları altta listelenmez

Arama No Adı Açıklama Q Ara No Rapor Adı Açıklama işlemler Çankaya İlçesi Genelinde Park ve Piknik Çankaya İlçesi Genelinde Park ve Piknik 640552 Álanlarının Tamir. Onarım ve Yeniden Álanlarının Tamir. Onarım ve Yeniden ic> İhaleve Bağla Yapılması İşi Yapılması İşi İhtiyaç Raporunu, İhaleye bağla 640521 yapım açık götürü e ihale BOTAŞ r/>
⇒ İhaleve Bağla yapım açık götürü e ihale BOTAŞ 640486 33 33 🖒 İhaleye Bağla 640484 .öm. .çö. Ic→ İhaleye Bağla 640483 .çlkli lkjhlj Ic→ İhaleye Bağla KOPYA - (esin yapım acık götürü e ihale FDU esin vapım acık götürü e ihale FDU evet, 640449 Ic→ İhaleye Bağla evet, numune demo evet) numune demo evet KOPYA - (esin yapım açık kısmi kapalı karma esin yapım açık kısmi kapalı karma sözleşme 640159 Ic> İhaleye Bağla sözleşme BOTAS) BOTÁS esin yapım açık kısmi kapalı karma sözleşme esin yapım açık kısmi kapalı karma sözleşme 640158 Ic→ İhaleye Bağla

BOTAS

BOTAS

Hazırlanan ihtiyaç raporları listesinden ilgili ihtiyaç raporu «İhaleye Bağla» butonuna basılarak seçilir.

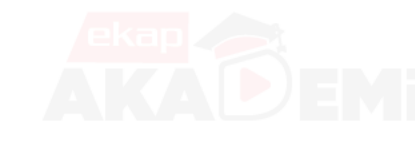

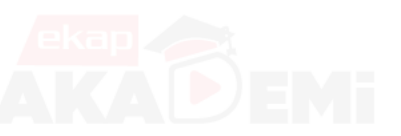

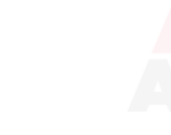

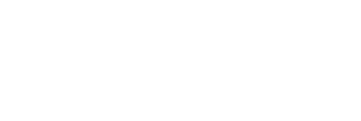

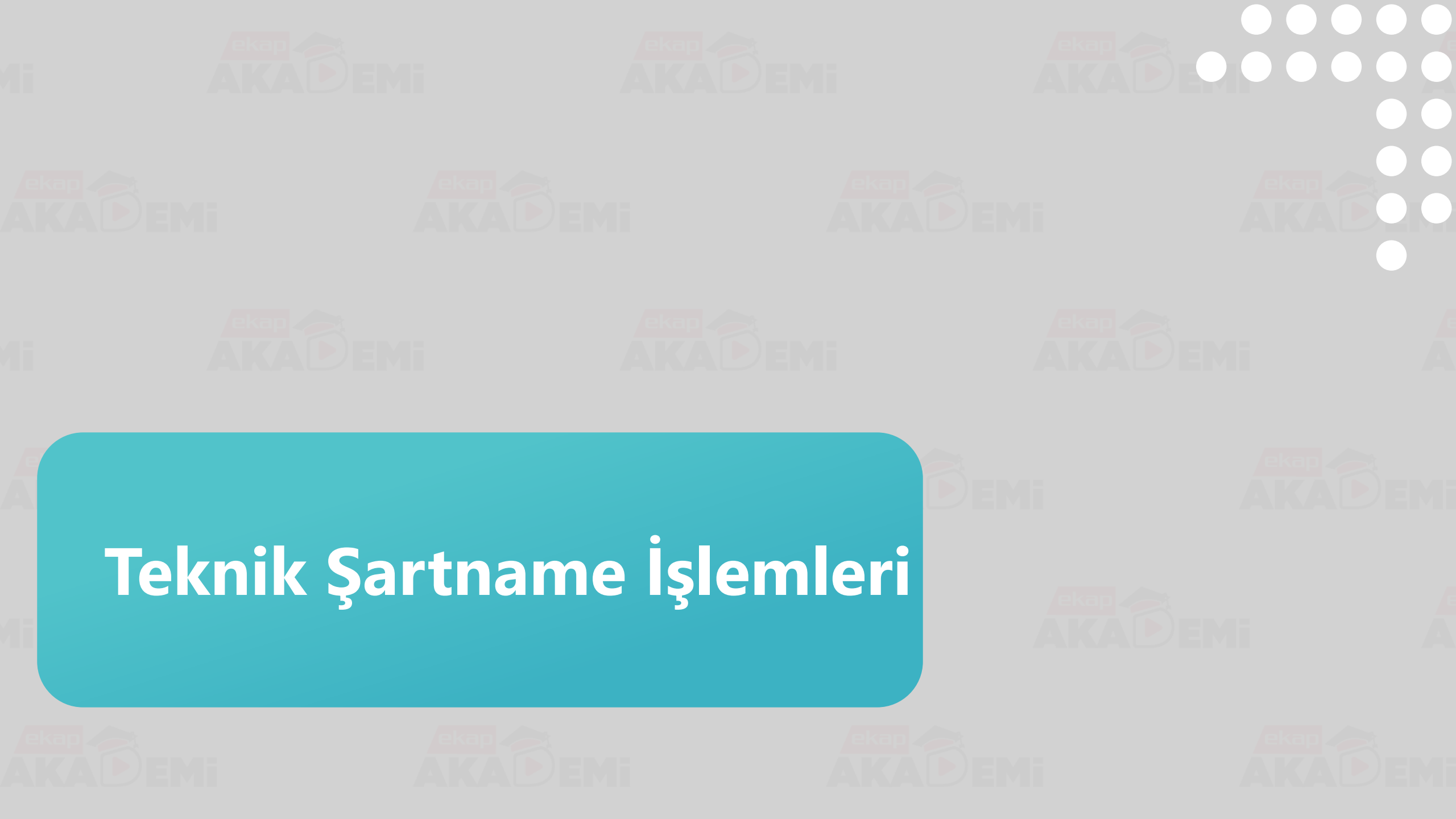

Teknik Şartname İşlemleri (1/2) Aktif İKN: 2019/2245 -İhale Öncesi Teklif İşlemleri Sözleşme Öncesi Sonuç İşlemleri Sözleşme Uygulamaları Tebligat İşlemleri Doğrudan Temin «Doküman Hazırlama» ? Doküman Hazırlama ekranında Şartname ve Diğer

Belge işlemleri butonu tıklanır.

📢 İhale Seç

Х

İhale İptal

Seçili İhale 2019/2245 İçin İşlemler

Ē İKN Alınmıs. Ihtiyaç Raporu **İhale Bilgileri** Hazır Belgeler

Onayla

Teknik Şartname ve Diğer Belge İşlemleri R

İdari Şartname İşlemleri

İhale İşlemleri

Sözleşme Tasarı İşlemleri

İdari Şartname Onaylanmadan, Sözleşme Tasarısı

İdari Şartname oluşturulmadan önce ihalenin teknik şartname ve diğer belgeleri yüklenip onaylanmalıdır.

Sartname ve Diğe

Teknik Şartname işlemleri sayfasını açar.

#### Teknik Şartname İşlemleri (2/2)

| İhale Önces | si Teklif İşlemleri                                                                 | Sözleşme Öncesi                                                             | Sonuç İşlemleri                                                                             | Sözleşme Uygulamaları                                 | Doğrudan Temin                              | Tebligat İşlemleri                                                        | Aktif İKN: 2019/2245      | •       |
|-------------|-------------------------------------------------------------------------------------|-----------------------------------------------------------------------------|---------------------------------------------------------------------------------------------|-------------------------------------------------------|---------------------------------------------|---------------------------------------------------------------------------|---------------------------|---------|
| Teknik      | Şartname                                                                            | e İşlemleri                                                                 |                                                                                             |                                                       |                                             |                                                                           |                           | ?       |
|             | ğer ihale dokümanın<br>elgeler için idari şartı                                     | ida, teklif kapsamınd<br>name onaylandıktan                                 | a beyan edileceği bel<br>sonra "Yeterlik Bilgile                                            | irtilen ancak yeterlik bilg<br>ri Tablosuna Eklenecek | ileri tablosunda sat<br>Diğer Belgeler" ekr | ır açılmamış olan bilgi ve/veya b<br>anından bilgi girişi yapabilirsiniz. | elgeler varsa, bu bilgi v | re/veya |
| Dokür       | nan(ları)nızı yükleyin                                                              | ıiz.                                                                        |                                                                                             |                                                       |                                             |                                                                           | K Ger                     | ri Dön  |
| Dosy        | <b>/a Seç</b> Dosya seçilmedi                                                       |                                                                             |                                                                                             |                                                       |                                             |                                                                           |                           |         |
| Sira No     | a tukieme işiemi daş                                                                | Doküman A                                                                   | dı                                                                                          | Türü                                                  | Boyut(t                                     | payt) Yüklenme Tarihi                                                     | İndir                     | Sil     |
| 1           | TeknikSartnameveEk                                                                  | K-1.rar                                                                     |                                                                                             | rar                                                   | 102.862                                     | 17.11.2019 16:49                                                          | *                         | ×       |
|             |                                                                                     |                                                                             |                                                                                             | Toplam<br>Boyut(MB):                                  | 0,10                                        |                                                                           |                           |         |
| Yüklenmes   | sine izin verilen dosya<br>nik Şartname / diğer be<br>hale dokümanı E-imz<br>Kaydet | a formatları : doc, do<br>elgelerin tamamı sistem<br>za / M-imza kullanılar | cx, docm, rtf, txt, pdf,<br>e yüklenmiştir. Onaylıyı<br><mark>ak indirilebilecektir.</mark> | xls, xlsx, xlsm, xlsb, dw<br>prum.                    | g, dxg, zip, rar, xml                       | , jpg, png, gif, bmp, htm, html, cs                                       | v                         |         |

Daha önce hazırlanmış teknik şartname dokümanı «Dosya basılarak Seç» butonuna bilgisayarından kullanıcının yüklenir. İlgili sisteme belgelerin sisteme yüklenmesinin ve onaylanmasının ardından «Kaydet» butonuna basılır.

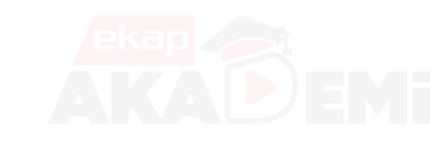

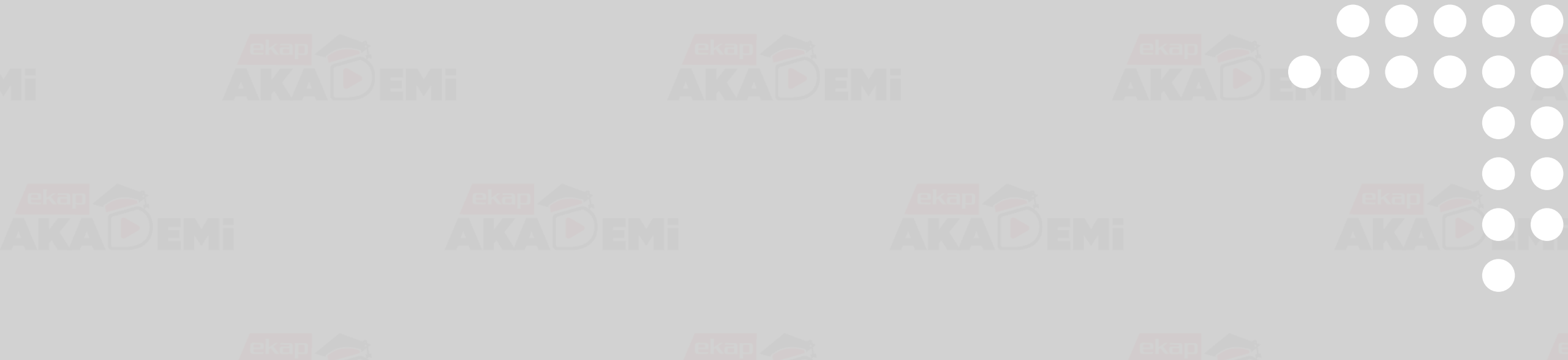

# İdari Şartname ve Sözleşme Tasarısı Oluşturma

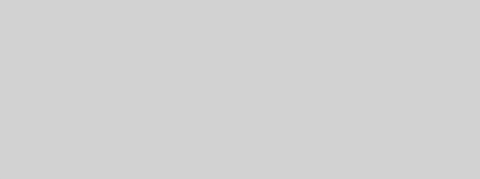

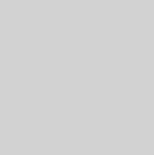

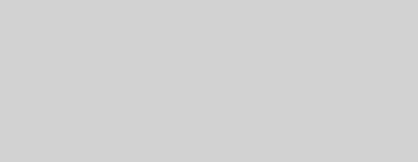

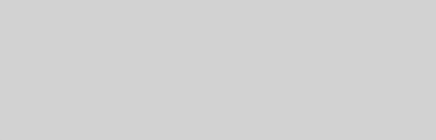

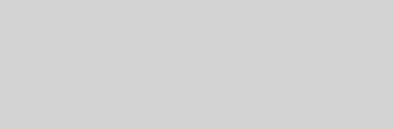

#### İdari Şartname İşlemleri (1/6) İhale Öncesi Teklif İşlemleri Sözleşme Öncesi Aktif İKN: 2019/2245 • Sonuc İslemleri Sözlesme Uygulamaları Doğrudan Temin Tebligat İşlemleri İşlemleri İdari Şartname ? alanında alan Doküman Hazırlama yer «Oluştur/Devam Et» Seçili İhale 2019/2245 İçin İşlemler 📢 İhale Seç butonuna basılır. İhale İşlemleri ñ İKN Alınmıs. İhtiyaç Raporu İhale Bilgileri Hazır Belgeler **İhale** İptal Teknik Şartname ve Diğer Belge İşlemleri Teknik Şartname Yüklenmiş. Onayı Kaldır İdari Şartname İşlemleri Olustur | Devam Et İdari Şartname ilk defa oluşturmak veya önceden başladığınız çalışmaya devam etmek için tıklayınız. Sözleşme Tasarı İşlemleri İdari Şartname Onaylanmadan, Sözleşme Tasarısı hazirlanamaz.

#### İdari Şartname İşlemleri (2/6)

| ncesi         | Teklif İşlemleri                                                                                                    | Sözleşme Ö                                                                                                    | Òncesi                                                                                                  | Sonuç İşlem                                                                         | ıleri S                                                          | özleşme l                                                   | Jygulamal                                                      | an D                                      | oğrudan                                    | Temin                              | ı Te                                   | ebligat İs                          | şlemle                        | eri                                |                              |                       | Akti                 | fİKN:                    | 2019                | 9/2245                      | 3            |
|---------------|----------------------------------------------------------------------------------------------------|----------------------------------------------------------------------------------------------------|----------------------------------------------------------------------------------------------------|-------------------------------------------------------------------------------------|------------------------------------------------------------------|-------------------------------------------------------------|----------------------------------------------------------------|-------------------------------------------|--------------------------------------------|------------------------------------|----------------------------------------|-------------------------------------|-------------------------------|------------------------------------|------------------------------|-----------------------|----------------------|--------------------------|---------------------|-----------------------------|--------------|
| üma           | n Hazırla                                                                                                    | ama                                                                                                    |                                                                                                    |                                                                                     |                                                                  |                                                             |                                                                |                                           |                                            |                                    |                                        |                                     |                               |                                    |                              |                       |                      |                          |                     |                             | ?            |
| <b>≁</b> k    | Kaydet 🕑 Kor                                                                                                    | ntrol 🕒 Ö                                                                                                    | nizleme                                                                                                 | ් Dokür                                                                             | nan Onay                                                         |                                                             |                                                                |                                           |                                            |                                    |                                        |                                     |                               |                                    |                              | м                     | Ìhale                | İşlemle                  | erine l             | Dön                         |              |
| <             | 5 5.1.1                                                                                                    | f 7.1.e 7.1.i                                                                                                    | 7.1.1                                                                                                   | 7.1.2 7.2.1                                                                         | 7.3 7.4.                                                         | 1 7.4.2                                                     | 7.4.3.y 7.                                                     | 5 7.5.3                                   | 7.5.5                                      | 7.6                                | 7.6.1                                  | 7.7.2                               | 7.8                           | 7.9.5.7                            | 7.9.7                        | 8.1                   | 11.2                 | •                        | ) :                 | >                           |              |
| Madd          | le Önizleme                                                                                                    |                                                                                                    |                                                                                                    |                                                                                     |                                                                  |                                                             |                                                                |                                           |                                            |                                    |                                        |                                     |                               |                                    |                              |                       |                      |                          | c                   | >                           |              |
| belge         | İsteklinin ihaleni<br>a) Toplam cirosı<br>b) Yapım işleri c<br>İsteklinin toplan<br>yi sunan istekli yeterli<br>Bu kriterleri ihal<br>an yılların parasal tuta | in yapıldığı yıldar<br>unu gösteren gel<br>irosunu gösteren<br>n cirosunun teklif<br>kabul edilir,<br>enin yapıldığı yıla<br>ırlarının ortalama | n önceki yıla<br>ir tablosu,<br>i belgeler,<br><sup>r</sup> ettiği bede<br>dan önceki y<br>sı üzerinder | a ait, aşağıda bel<br>din % 25'inden, y<br>yıl için sağlayam<br>n yeterlik kriterle | irtilen belge<br>rapım işleri (<br>ayanlar, ihal<br>rinin sağlan | lerden birin<br>cirosunun is<br>enin yapıldı<br>ıp sağlanma | i sunması ye<br>e teklif ettiğ<br>ğı yıldan ön<br>adığına bakı | bedelin %<br>eki yıldan<br>r.             | 15'inden a<br>başlamak ü                   | az olma<br>üzere bi                | aması ger<br>irbirini ta               | rekir. Bu k<br>ikip eden            | kriterler<br>son al           | rden herl<br>tı yıla kad           | hangi bi<br>darki be         | irini sağ<br>Igelerir | ğlayan v<br>ni sunat | ve sağlad<br>Dilirler. B | dığı kri<br>3u takd | itere ilişki<br>lirde, belç | in<br>geleri |
| düzen         | ()<br>Yapım işleri ciro<br>Yapım işleri ciro<br>Gelir tablosunur<br>ilenmesi ve bu belgev                                                                      | sunu tevsik etme<br>i tutarının hesabır<br>n, yeminli mali mi<br>vi düzenlemeye yı                                                              | k üzere; yer<br>nda, yurt içir<br>üşavir veya :<br>etkili merci t                                       | ninli mali müşav<br>nde ve yurt dışır<br>serbest muhase<br>tarafından onay          | ir veya serb<br>Ida, taahhüt<br>beci mali mü<br>anmıs olma       | est muhase<br>altında dev<br>üşavir ya da<br>sı gereklidir  | beci mali mi<br>am eden ya<br>vergi daires                     | şavirce sta<br>nım işlerini<br>nce onaylı | ndart form<br>n gerçekleş<br>olması zor    | ia uygu<br>ştirilen k<br>runludu   | in olarak<br>kisminda<br>ir. Yabano    | düzenlen<br>ın veya bi<br>cı ülkede | itirilen j<br>düzenl          | ge sunulı<br>yapım işl<br>lenen ge | ur.<br>Ierinden<br>Iir tablo | n elde e<br>sunun (   | dilen g<br>o ülke r  | elirlerin<br>mevzuat     | toplarr<br>tına gö  | nı dikkate<br>ire           | alınır.      |
| hacmi         | İş ortaklığı olara<br>{konsorsiyumD<br>İsteklinin iş hacr<br>i tutarı belirlenir. Bu d                                                                         | ık ihaleye katılan<br>uzenleme}<br>mi tutarının değe<br>urumda isteklinir                                                                       | isteklilerde;<br>rlendirilmes<br>n iş hacmi tu                                                          | iş hacmine ilişk<br>inde, kendi iş ha<br>ıtarı kullanılan o                         | n kriterlerin<br>ocmi tutarı il<br>rtak girişimo                 | , her bir orta<br>e birlikte or<br>deki/girişiml            | ak tarafındar<br>tak olduğu o<br>lerdeki hisse                 | iş ortaklığ<br>rtak girişin<br>oranını gö | ındaki hiss<br>ne/girişimle<br>steren belç | esi orar<br>ere ait i<br>gelerin o | nında sağ<br>iş hacmi t<br>de teklif l | ğlanması<br>tutarı da l<br>kapsamır | zorunlı<br>hissesi<br>nda sur | udur.<br>oranında<br>nulması g     | a dikkat<br>gerekme          | e alınar<br>ektedir.  | rak topi             | anmak s                  | suretiyl            | le toplam                   | ı iş         |
| Madde         | a 7.4.3.y (Dolduru                                                                                                    | ulması zorunlu                                                                                                    | ) İlan Mac                                                                                              | dde No : 4.2.:                                                                      | 3                                                                |                                                             |                                                                |                                           |                                            |                                    |                                        |                                     |                               |                                    |                              |                       |                      |                          |                     |                             |              |
| Ìş ha<br>⊛ Ev | cmini gösteren be<br>vet                                                                                                    | lgeler isteniyo                                                                                                    | r mu?                                                                                                   |                                                                                     |                                                                  |                                                             |                                                                |                                           |                                            |                                    |                                        |                                     |                               |                                    |                              |                       |                      |                          |                     |                             |              |

İhale türü/usulü, Yaklaşık Maliyet ve Eşik Değer limitlerine ilişkin mevzuat kuralları da dahil omak üzere şartname hazırlama sihirbazı, sistem tarafından oluşturulur. İdareler tarafından sihirbazda, şartname madde seçimleri ilgili alanlara bilgi ve girişleri yapılır.

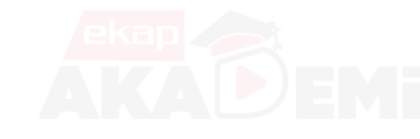

eka K

Hayır

Evet
 Havir

Toplam ciroyu gösteren gelir tablosu ve yapım işleri cirosunu gösteren belgeler birlikte mi istenecek?

#### İdari Şartname İşlemleri (3/6)

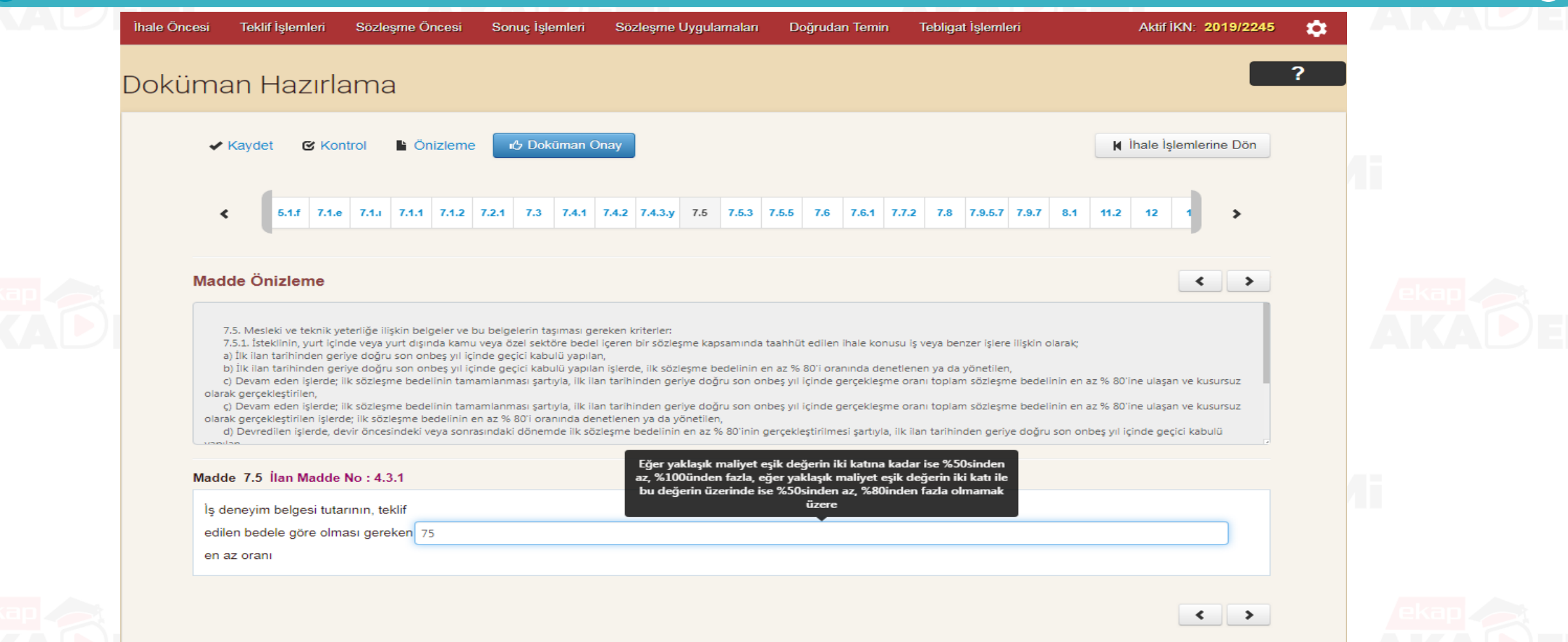

# İdari Şartname İşlemleri (4/6) omrcekap.kik.gov.tr web sitesinin mesajı Yapım işi ihalelerinde İdare, ihale konusu işte, hangi işlerin benzer iş

# 

edileceğini bu maddede açıkça belirtecektir. İhaleye konsorsiyumların İhale Öncesi Teklif İşlemleri Sözleşme Öncesi katılabileceğinin öngörüldüğü durumlarda ise, işin uzmanlık gerektiren her bir kısmı için iş deneyimi olarak kabul edilecek benzer işi Doküman Hazırlama Kavdet Önizleme C Kontrol <

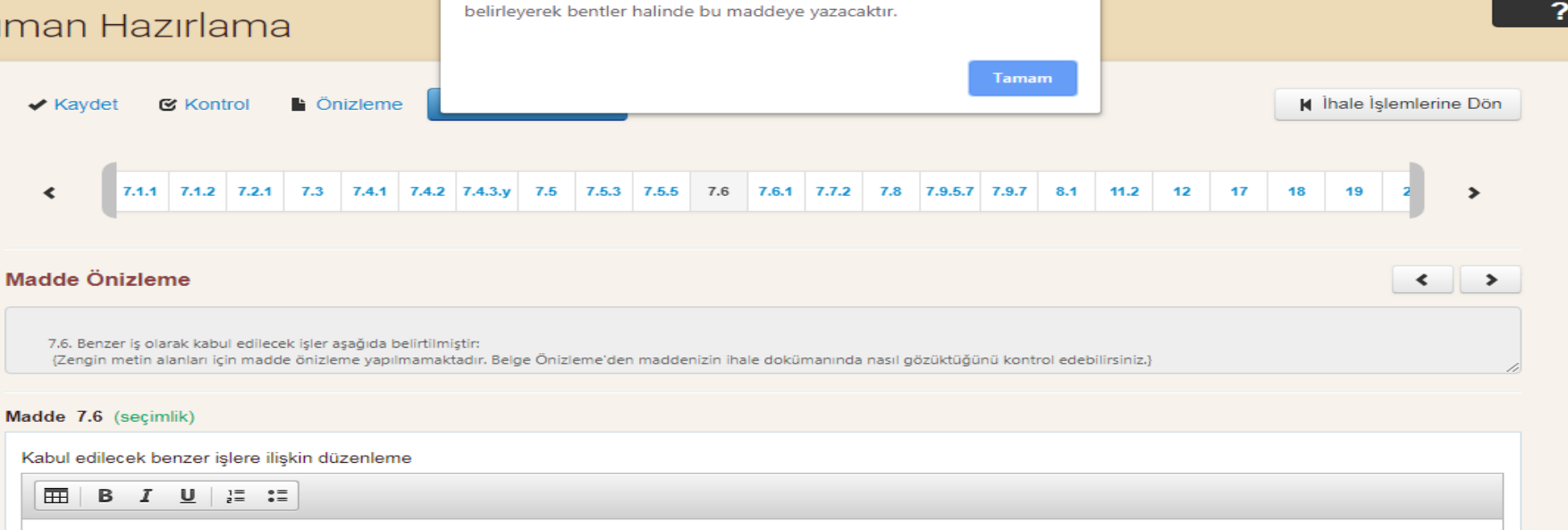

olarak kabul edileceğini, benzer iş kapsamında birden fazla işe yer verecek ise bu işlerin ayrı ayrı mı yoksa birlikte mi benzer iş olarak kabul \_ 2

şlemleri

Tema 👻

Aktif IKN: 2019/2245

£03

k

ekap Test İdaresi

Bl grubu işler

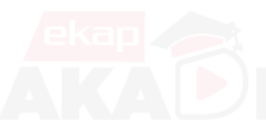

## İdari Şartname İşlemleri (5/6)

|      | ıcesi Teklif İşlemleri                                                                  | Sözleşme Öncesi                                                           | Sonuç İşlemleri                | Sözleşme Uygulamaları                | Doğrudan Temin                | Tebligat İşlemleri                   | Aktif İKN: 2019/2245    |
|------|-----------------------------------------------------------------------------------------|---------------------------------------------------------------------------|--------------------------------|--------------------------------------|-------------------------------|--------------------------------------|-------------------------|
| Doki | iman Hazırlı                                                                            | ama                                                                       |                                |                                      |                               |                                      |                         |
|      | 🖌 Kaydet 🛛 🕑 Ko                                                                         | ntrol 🕒 Önizleme                                                          | e Dokūman C                    | inay                                 |                               |                                      | I Ìhale Ìşlemlerine Dön |
|      | < 7.6.1 7.7.3                                                                           | ? 7.8 7.9.5.7 7.9.7                                                       | 8.1 11.2 12                    | 17 18 19 20                          | 22.7 23 24 2                  | 6 28 31.5 31.7 33.1                  | 35 35.3 44              |
|      | * <u>İhtiyaç raporunda gö</u>                                                           | <u>itürü bedel seçili olduğ</u>                                           | <u>ıu için otomatik seçilr</u> | niştir                               |                               |                                      |                         |
|      | Madde Önizleme<br>III. TEKLİFLERİN HA<br>Madde 19 - Teklif v<br>19.1. İstekliler teklif | ZIRLANMASI VE SUNULMA<br>re sözleşme türü<br>Jerini, anahtar teslimi götü | ASINA İLİŞKİN HUSUSLAF         | eklerdir: ihale sonucu, ihale üzerir | e birakilan isteklivle anahta | ır teslimi götürü bedel sözlesme imz | alanacaktur.            |
|      | 19.2. Bu madde bo:                                                                      | ; bırakılmıştır.                                                          |                                |                                      |                               |                                      | - li                    |
|      |                                                                                         |                                                                           |                                |                                      |                               |                                      |                         |
|      | eklit ve Sözleşme türi                                                                  | ı seçiniz.                                                                |                                |                                      |                               |                                      |                         |
|      |                                                                                         |                                                                           |                                |                                      |                               |                                      |                         |
|      | <ul> <li>Birim fiyat</li> </ul>                                                         |                                                                           |                                |                                      |                               |                                      |                         |
|      | <ul> <li>Birim fiyat</li> <li>Karma sözleşme</li> </ul>                                 |                                                                           |                                |                                      |                               |                                      |                         |

< >

# İdari Şartname İşlemleri (6/6)

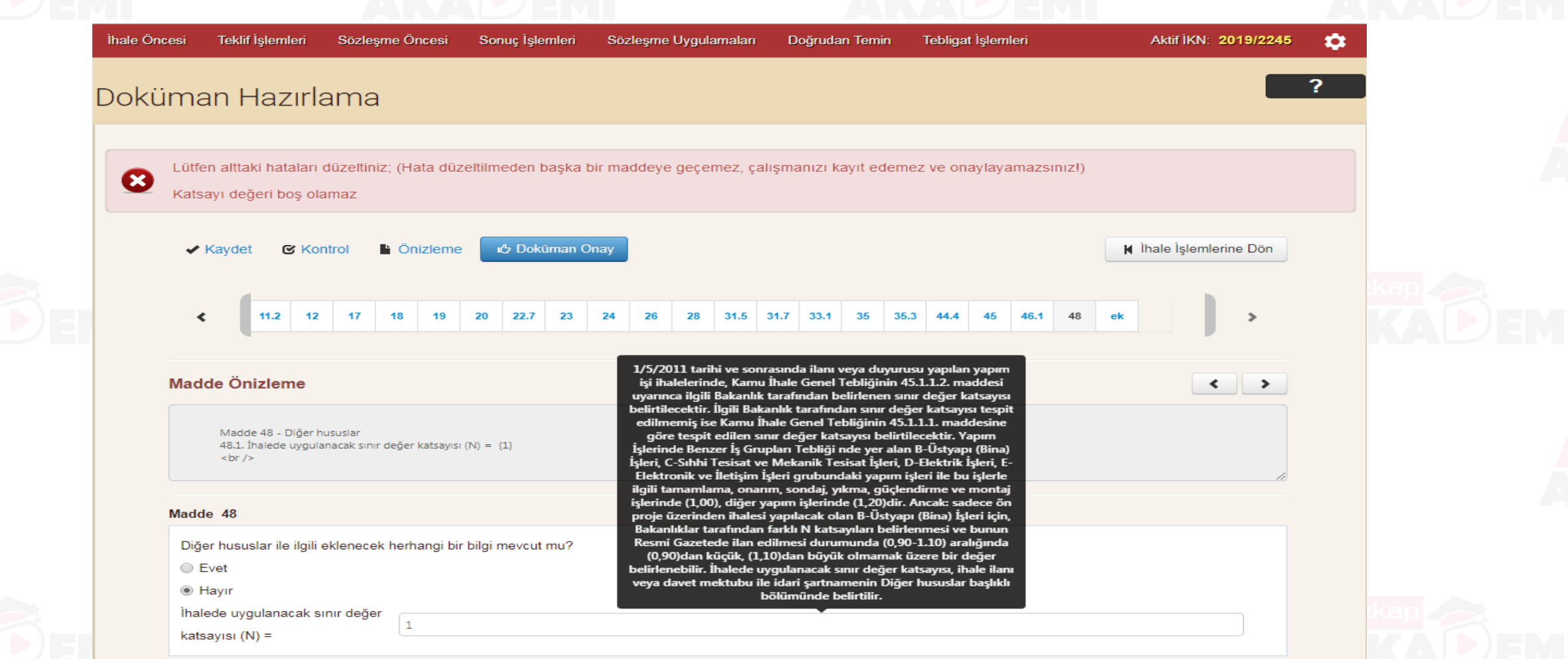

Söz

#### Sözleşme Tasarısı İşlemleri (1/4)

|                          | İhale Öncesi Teklif İşlemleri Sözleşme Öncesi Sonuç İşlemleri Sözleşme Uygulamaları Doğrudan Temin Tebligat İşlemleri 🚽 2<br>Dokumanın onayıl son halim görmek için mazır belgeler sayrasını kurlamabili sınız.<br>Seçili İhale 2019/2245 İçin İşlemler | 2019/2245 🛓 🔅 | Sözleşme Tasarı İşlemleri<br>alanında ver alan |
|--------------------------|----------------------------------------------------------------------------------------------------|---------------|------------------------------------------------|
|                          | İhale İşlemleri                                                                                                    |               | «Olustur/Devam Et» butonuna                    |
|                          | İKN Alınmış.<br>İhtiyaç Raporu<br>Seç<br>İhale Bilgileri<br>Hazır Belgeler<br>Hazır Belgeler<br>Hazır Belgeler<br>Belge iştemleri                                                                                                    | ihale iptal   | basılır.                                       |
|                          | Teknik Şartname ve Diğer Belge İşlemleri                                                                                                    |               |                                                |
|                          | Teknik Şartname Yüklenmiş. Onayı Kaldır                                                                                                    |               |                                                |
|                          | İdari Şartname İşlemleri                                                                                                    |               |                                                |
|                          | İdari Şartname Hazırlanmış. Onayı Kaldır                                                                                                    |               |                                                |
|                          | Sözleşme Tasarı İşlemleri                                                                                                    |               |                                                |
|                          | Oluştur   Devam Et                                                                                                    |               |                                                |
| özleşme Tasarısı<br>calı | nı ilk defa oluşturmak veya önceden başladığınız<br>smaya devam etmek için tıklayınız.                                                                                                    |               |                                                |

#### Sözleşme Tasarısı İşlemleri (2/4)

| Öncesi      | Teklif İş                                                                                           | lemleri                                                                                                    | Söz                                                                       | leşme                     | e Önc        | esi:         | \$     | Son         | uç İş        | şlerr | nleri         | ę      | Sözl   | eşm  | ıe Uy | gula | amala        | п          | D  | oğruc | lan | Temi | n  | Te | bliga | ıt İşl | eml | eri  |   |    |     |             | Aktif | İKN   | : 20   | 019/22 | 45 | \$ |
|-------------|----------------------------------------------------------------------------------------------------|----------------------------------------------------------------------------------------------------|---------------------------------------------------------------------------|---------------------------|--------------|--------------|--------|-------------|--------------|-------|---------------|--------|--------|------|-------|------|--------------|------------|----|-------|-----|------|----|----|-------|--------|-----|------|---|----|-----|-------------|-------|-------|--------|--------|----|----|
| küma        | an Ha                                                                                               | azırl                                                                                                    | am                                                                        | a                         |              |              |        |             |              |       |               |        |        |      |       |      |              |            |    |       |     |      |    |    |       |        |     |      |   |    |     |             |       |       |        |        |    | ?  |
| *           | Kaydet                                                                                              | <b>G</b> K                                                                                                    | ontrol                                                                    | Ŀ                         | Öniz         | lem          | e      | Ľ           | Do ל         | okür  | nan           | Onay   | y      |      |       |      |              |            |    |       |     |      |    |    |       |        |     |      |   |    |     | <b>∢</b> Ìŀ | ale Ì | şlerr | nlerir | ne Dön |    |    |
| <           |                                                                                                    | 1 1.                                                                                                    | .1 2                                                                      | 2                         | .2           | 3            |        | 4           | 5            |       | 6             | 8.1    | 2.1    | 9    |       | 9.3  | 9.4          |            | 11 | 11.3  | 2   | 11.6 | 13 | 2  | 12.2  | •      | 13  | 14.3 | 2 | 15 | 15. | 4           | 15.5  | 1     |        | >      |    |    |
| * <u>Ìd</u> | <u>lari şartna</u>                                                                                  | imede ai                                                                                                    | nahtar t                                                                  | eslim (                   | <u>götür</u> | <u>rü be</u> | edel : | <u>seçi</u> | <u>ldiği</u> | için  | <u>1, oto</u> | mati   | k ola  | arak | dold  | urul | <u>muştı</u> | <u>ır.</u> |    |       |     |      |    |    |       |        |     |      |   |    |     |             |       |       |        |        |    |    |
| Mad         | de Öniz                                                                                             | leme                                                                                                    |                                                                           |                           |              |              |        |             |              |       |               |        |        |      |       |      |              |            |    |       |     |      |    |    |       |        |     |      |   |    |     |             |       |       | <      | >      |    |    |
| 8.2.1       | . İhale dokü<br>1-Yap<br>2-İdar<br>3-Söz<br>4-Uyguli<br>5-Mal<br>6-Öze<br>7-Gen<br>8-Açık<br>0. Diğ | imanını ol<br>ım İşleri G<br>i Şartnam<br>leşme Tas<br>ama Proje<br>nal Listesi,<br>el Teknik Ş<br>nel Teknik Ş<br>damalar (v | uşturan I<br>enel Şari<br>arısı,<br>si,<br>artname,<br>Şartnam<br>varsa), | belgeler<br>tnamesi<br>e, | r arası<br>i | ındak        | i önce | elik s      | iralan       | ması  | aşağı         | daki g | gibidi | ir   |       |      |              |            |    |       |     |      |    |    |       |        |     |      |   |    |     |             |       |       |        |        |    |    |

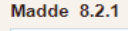

Sözleşme türü

Anahtar teslimi götürü bedel

Birim fiyat sözleşme

Karma sözleşme

Toplu konut kanunu kapsamında yapılan bir sözleşme mi?

Evet

Hayır

Onaylanan idari şartnamede yapılan seçimler, ihale türü/usulü, sözleşmenin türüne göre sözleşme tasarısı hazırlama sihirbazı, sistem tarafından oluşturulur. İdareler tarafından sihirbazda, sözleşme madde seçimleri ve ilgili alanlara bilgi girişleri yapılır.

# Sözleşme Tasarısı İşlemleri (3/4)

N

|                | ✓ Kaydet                                                                                                    | ontrol 🕒 Öniz                                                                                                    | leme                                             | ාඋ Dokūman (                                                          | Onay                                            |                                                                       |                                                |                                                        |                            |                                |                    |          | <b>∦</b> İhale İş | elemlerine Dön |       |
|----------------|----------------------------------------------------------------------------------------------------|----------------------------------------------------------------------------------------------------|--------------------------------------------------|-----------------------------------------------------------------------|-------------------------------------------------|-----------------------------------------------------------------------|------------------------------------------------|--------------------------------------------------------|----------------------------|--------------------------------|--------------------|----------|-------------------|----------------|-------|
|                | < 1 1                                                                                                    | .1 2 2.2                                                                                                    | 3                                                | 4 5 6                                                                 | 8.2.1                                           | 9 9.3 9.4                                                             | 11 1                                           | 11.2 11.6                                              | 12                         | 12.2 13                        | 14.2               | 15       | 15.4 15.5         | 1              |       |
| Ma             | adde Önizleme                                                                                                    |                                                                                                    |                                                  |                                                                       |                                                 |                                                                       |                                                |                                                        |                            |                                |                    |          |                   |                |       |
|                |                                                                                                    |                                                                                                    |                                                  |                                                                       |                                                 |                                                                       |                                                |                                                        |                            |                                |                    |          |                   |                |       |
| n              | Madde 9 - İşe başlan<br>9.1. Sözleşmenin imz<br>9.2. Yüklenici taahhü<br>noktasından çalışmaya uy                                                                                                    | na ve bitirme tarihi<br>calandığı tarihten itibi<br>dün tümünü, işyeri te<br>gun olmayan dönen<br>No : 2.c - c                                                        | iren {30} (<br>slim tarihin<br>i ile resmi t     | (otuz) ) gün içinde \<br>den itibaren (180)<br>tatil günleri dikkate  | Yapım İşleri G<br>( {yüz seksen<br>alındığından | Senel Şartnamesi hüi<br>3) gün içinde tamam<br>1, bu nedenlerle ayrıc | kümlerine gö<br>layarak geçi<br>a süre uzatır  | göre yer teslimi<br>çici kabule hazı<br>tımı verilmez. | i yapılarak<br>r hale geti | c işe başlanıı<br>tirmek zorur | r.<br>Idadır. Süre | nin hesa | planmasında; h.   | avanın fen     | li li |
| n<br>Ma        | Madde 9 - İşe başlan<br>9.1. Sözleşmenin imz<br>9.2. Yüklenici taahhü<br>noktasından çalışmaya uy<br>adde 9 İlan Madde I<br>İşe başlama süresi:                                                            | na ve bitirme tarihi<br>ialandığı tarihten itibi<br>dün tümünü, işyeri te<br>gun olmayan dönem<br><b>No : 2.c - ç</b><br>30                                           | rren {30} (<br>slim tarihir<br>i ile resmi f     | {otuz} ) gün içinde \<br>nden itibaren (180)<br>tatil günleri dikkate | Yapım İşleri G<br>( [yüz seksen<br>alındığından | Senel Şartnamesi hül<br>)) gün içinde tamam<br>, bu nedenlerle ayrıc  | kümlerine gö<br>layarak geçic<br>a süre uzatır | göre yer teslimi<br>çici kabule hazı<br>tımı verilmez. | i yapılarak<br>r hale geti | k işe başlanıı<br>tirmek zorur | r.<br>Idadır. Süre | nin hesa | planmasında; h    | avanın fen     |       |
| Ma<br>Is       | Madde 9 - İşe başlan<br>9.1. Sözleşmenin imz<br>9.2. Yüklenici taahhü<br>noktasından çalışmaya uy<br>adde 9 İlan Madde<br>İşe başlama süresi:<br>İşe başlama süresi (Y                                     | na ve bitirme tarihi<br>ralandığı tarihten itibi<br>dün tümünü, işyeri te<br>gun olmayan dönen<br>No : 2.c - ç<br>30<br>'azıyla): ott                                 | ren {30} (<br>slim tarihin<br>i ile resmi t      | (otuz) ) gün içinde \<br>nden itibaren (180)<br>tatil günleri dikkate | Yapım İşleri G<br>( (yüz seksen<br>alındığından | Senel Şartnamesi hül<br>}) gün içinde tamam<br>, bu nedenlerle ayrıc  | cümlerine gö<br>layarak geçi<br>a süre uzatır  | göre yer teslimi<br>çici kabule hazı<br>tımı verilmez. | i yapılarak<br>r hale get  | k işe başlanıı<br>tirmek zorur | r.<br>Idadır. Süre | nin hesa | planmasında; h    | avanın fen     |       |
| Ma<br>Is<br>Is | Madde 9 - İşe başlan<br>9.1. Sözleşmenin imz<br>9.2. Yüklenici taahhü<br>noktasından çalışmaya uy<br>adde 9 İlan Madde<br>İşe başlama süresi<br>İşe başlama süresi (Y<br>İşin geçici kabule haz<br>süresi: | na ve bitirme tarihi<br>calandığı tarihten itibi<br>dün tümünü, işyeri te<br>gun olmayan dönem<br>No : 2.c - ç<br>(azıyla):<br>(azıyla):<br>(atı hale gelme)<br>(180) | ren {30} (<br>slim tarihin<br>i ile resmi t<br>z | {otuz} ) gün içinde \<br>den itibaren (180}<br>tatil günleri dikkate  | Yapım İşleri G<br>( (yüz seksen<br>alındığından | Senel Şartnamesi hül<br>}} gün içinde tamam<br>, bu nedenlerle ayrıc  | cümlerine gö<br>layarak geçi<br>a süre uzatır  | göre yer teslimi<br>çici kabule hazı<br>tımı verilmez. | i yapılarak<br>r hale get  | c işe başlanıı<br>tirmek zorur | r,<br>Idadır, Süre | nin hesa | planmasında; h    | avanın fen     | 2     |

## Sözleşme Tasarısı İşlemleri (4/4)

| İhale Öncesi Teklif İşlemleri Sözleşme Öncesi Sonuç İşlemleri Sözleşme Uygulamaları Doğrudan Temin Tebligat İşlemleri Aktif İKN: 2019/:                                                   | 2245 🌣 |  |
|----------------------------------------------------------------------------------------------------|--------|--|
| Doküman Hazırlama                                                                                                    | ?      |  |
| ✓ Kaydet                                                                                                    | lön    |  |
| 13 14.2 15 15.4 15.5 16 17 19.2 20 23 23.3 23.4.1 23.6 25.2 28.1.1 28.2 30 31 33 34 35                                                                                                    |        |  |
| * <u>Madde 9.3 te kismi kabul öngörülmediği için otomatik seçilmiştir</u>                                                                                                    |        |  |
| Madde Önizleme                                                                                                    | >      |  |
| 25.2. Yüklenici sözleşmeye uygun olarak işi süresinde bitirmediği takdirde, gecikilen her gün için ilk sözleşme bedelinin % {0,04} ( {on binde dört }) oranında gecikme cezası uygulanır. |        |  |
| Madde 25.2                                                                                                    |        |  |
| Kısmi kabul öngörülüyor mu?                                                                                                    |        |  |
| Evet İlk sözleşme bedelinin onbinde üç (%0,03)'ünden az, onbinde altı                                                                                                    |        |  |
| Hayır     (%0,06)'sından fazla olmamak üzere                                                                                                    |        |  |
| Gecikme cezası oranı (%): 0,04                                                                                                    |        |  |
| Gecikme cezasi orani (Yazıyla): on binde dört                                                                                                    |        |  |
|                                                                                                    |        |  |

#### Yeterlik Bilgileri Tablosuna Eklenecek Diğer Belgeler (1/2)

İhale Öncesi Sözleşme Öncesi 2019/2245 ۰. -Teklif İslemleri Sonuc İslemleri Sözleşme Uygulamaları Doğrudan Temin Tebligat İslemleri · 🗐 Seçili İhale 2019/2245 İçin İşlemler 📢 İhale Seç İhale İşlemleri R Ð Ē İKN Alınmıs. **İhale** İptal İhtiyaç Raporu İhale Bilgileri Onayla Hazır Belgeler Yeterlik Bilgile Eklenecek Diă Belae İslemle Teknik Şartname ve Diğer Belge İşlemleri Teknik Sartname Yüklenmis. Onayı Kaldır İdari Şartname İşlemleri İdari Şartname Hazırlanmış. × Onayı Kaldır Sözleşme Tasarı İşlemleri Sözleşme Tasarısı Hazırlanmış.

Onayı Kaldır

Elektronik ihalelerde, idari şartnamede yapılan seçimlere göre sistem tarafından oluşturulan Yeterlik Bilgileri Tablosu'na ek belge/bilgi girişi yapmak için «Doküman Hazırlama» ekranında «Yeterlik Bilgileri Tablosuna Eklenecek Diğer Belge İşlemleri» butonu gösterilir.

D

#### Yeterlik Bilgileri Tablosuna Eklenecek Diğer Belgeler (2/2)

|                           |                           |                      |                                    | H M L            |                    | A   | N A V A N P        | $ \ge $ |
|---------------------------|---------------------------|----------------------|------------------------------------|------------------|--------------------|-----|--------------------|---------|
| le Öncesi Teklif İşlemle  | ri Sözleşme Öncesi        | Sonuç İşlemleri      | Sözleşme Uygulamaları              | Doğrudan Temin   | Tebligat İşlemleri | Akt | fİKN: 2019/2245    | \$      |
|                           | · 1 1                     |                      |                                    |                  |                    |     |                    |         |
| terlik Bilgileri          | I lablosuna               | Eklenece             | k Diger Belge                      | ler              |                    |     |                    |         |
| Gori Dön                  |                           |                      |                                    |                  |                    |     | Belge Ön           | İzlem   |
| L ütfen eklemek ist       | ediăiniz belge bilgilerin | i listeve ekledikten | sonra <b>'Bilgileri Kavdet'</b> di | üğmesine başınız |                    |     |                    |         |
|                           |                           |                      |                                    |                  |                    |     |                    |         |
| Polgo Adu/Vritor *        |                           |                      | Aauklama *                         |                  |                    |     |                    |         |
| Beige Adi/Knier           |                           |                      | Açınama                            |                  |                    |     |                    |         |
|                           |                           |                      |                                    |                  |                    |     | _                  |         |
|                           |                           |                      |                                    |                  |                    |     | + Listey           | /e Ek   |
|                           |                           |                      | Listeye Eklen                      | enler            |                    |     |                    |         |
|                           | Belge Adı                 |                      |                                    | Açıklama         |                    |     | İşlemler           |         |
| Ağaç Budama ve Kesim İşle | ri                        | Park ve              | e Bahçeler Müdürlüğü Yetkilenc     | lirme Belgesi    |                    |     | 🖍 Güncelle 🛛 🗙 Sil |         |
| 1                         |                           |                      |                                    |                  |                    |     |                    |         |
|                           |                           |                      |                                    |                  |                    |     |                    |         |
|                           |                           |                      |                                    |                  |                    |     | ✓ Bilgileri I      | Kayde   |
|                           |                           |                      |                                    |                  |                    |     |                    |         |
|                           | 0 5 4 5                   |                      |                                    |                  |                    |     |                    |         |
| tkilesim                  | 0 545                     |                      |                                    |                  |                    | -   | 00                 |         |

Yeterlik Bilgileri Tablosuna Eklenecek Diğer Belgeler, (\*) işareti ile gösterilen alanlara girilir ve Listeye Ekle butonuna basılır. Bilgileri Kaydet butonu ile sistem, yeterlik bilgileri tablosuna eklemeleri yapar.

2

#### Hazır Belgeler (1/2)

 $\bullet \bullet \bullet \bullet \bullet \bullet \bullet$ 

| ekap | Ihale Oncesi Teklif Işlemleri Sözleşme Oncesi Sonuç Işlemleri Doğrudan Temin Tebligat Işlemleri Aktif IKN: 2019/2245   Coküman Hazırlama Seçili İhale 2019/2245 İçin İşlemler   Kıx Alınmış. Işleği İşlemleri Işleği İşlemleri Işleği İşlemleri   Ihale Bilgileri   IKN Alınmış. Işleği İşleği İ | Döküman Hazırlama ekranında<br>Hazır Belgeler butonunun<br>görünür olması için, Teknik<br>Şartname'nin yüklenmiş<br>olması, İdari Şartname ve<br>Sözleşme Tasarısının<br>onaylanmış<br>gerekmektedir. |
|------|----------------------------------------------------------------------------------------------------|----------------------------------------------------------------------------------------------------|
|      | Teknik Şartname Yüklenmiş. Onayı Kaldır                                                                                                    |                                                                                                    |
|      | İdari Şartname İşlemleri                                                                                                    |                                                                                                    |
|      | İdari Şartname Hazırlanmış. Onayı Kaldır                                                                                                    |                                                                                                    |
|      | Sözleşme Tasarı İşlemleri                                                                                                    |                                                                                                    |
|      |                                                                                                    |                                                                                                    |

#### Hazır Belgeler (2/2)

nında yer arafından,

| hale Ha                | azır Belge                                                                     | ler                      |                        |                 |      |        |                     |   | ?<br>K Geri Dön | alan butonlar sistem tarafında<br>idarenin seçimlerine gö<br>oluşturulmuş iha |
|------------------------|--------------------------------------------------------------------------------|--------------------------|------------------------|-----------------|------|--------|---------------------|---|-----------------|-------------------------------------------------------------------------------|
| 2019/2245 IK           | KN'li ihalenin onaylan<br>İhale Dokümanı<br>İdari Şartname<br>özleşme Tasarısı | ımış İhale Belgelerine a | alttaki bağlantılardar | ı ulaşılabilir. |      |        |                     |   |                 | dokümanlarıdır. İlgili dokümar<br>ulaşmak için butona tıklanır.               |
| Teknik Şart<br>Sıra No | name ve Diğer Belge                                                            | eler :<br>Dol            | küman Adı              |                 | Türü | Boyutu | Yüklenme Tarihi     |   | İndir           |                                                                               |
| 1                      | TeknikSartnameve                                                               | EK-1.rar                 |                        |                 | rar  | 102862 | 17.11.2019 16:49:45 | ¥ |                 |                                                                               |
|                        |                                                                                |                          |                        |                 |      |        |                     |   |                 |                                                                               |
|                        |                                                                                |                          |                        |                 |      |        |                     |   |                 |                                                                               |
| eka                    | ▶ <b>444</b> 0                                                                 | 545                      |                        |                 |      |        |                     |   |                 | ekap 🧼                                                                        |

150/IEC 22301

ISO/IEC 20000

ISO/IEC 27001

merkezi 444 0 KIK

#### İhale Onay

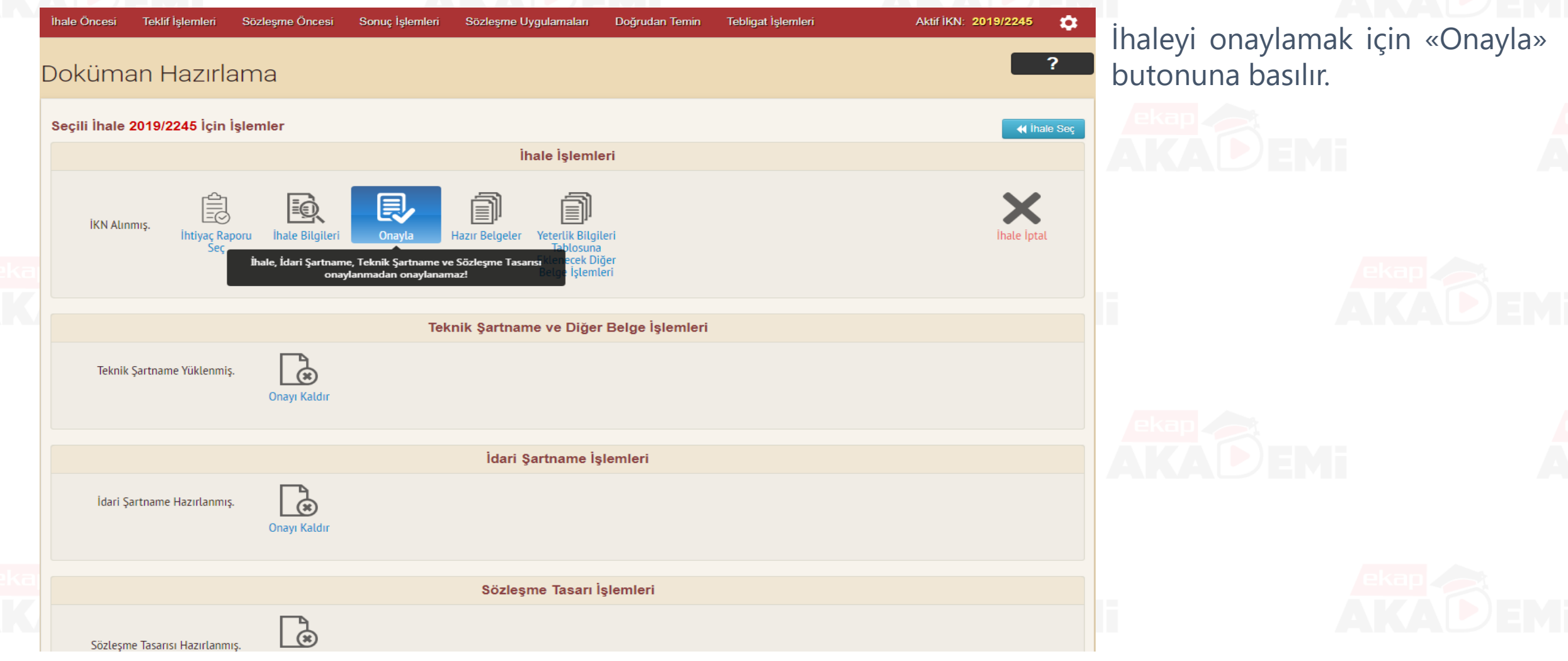

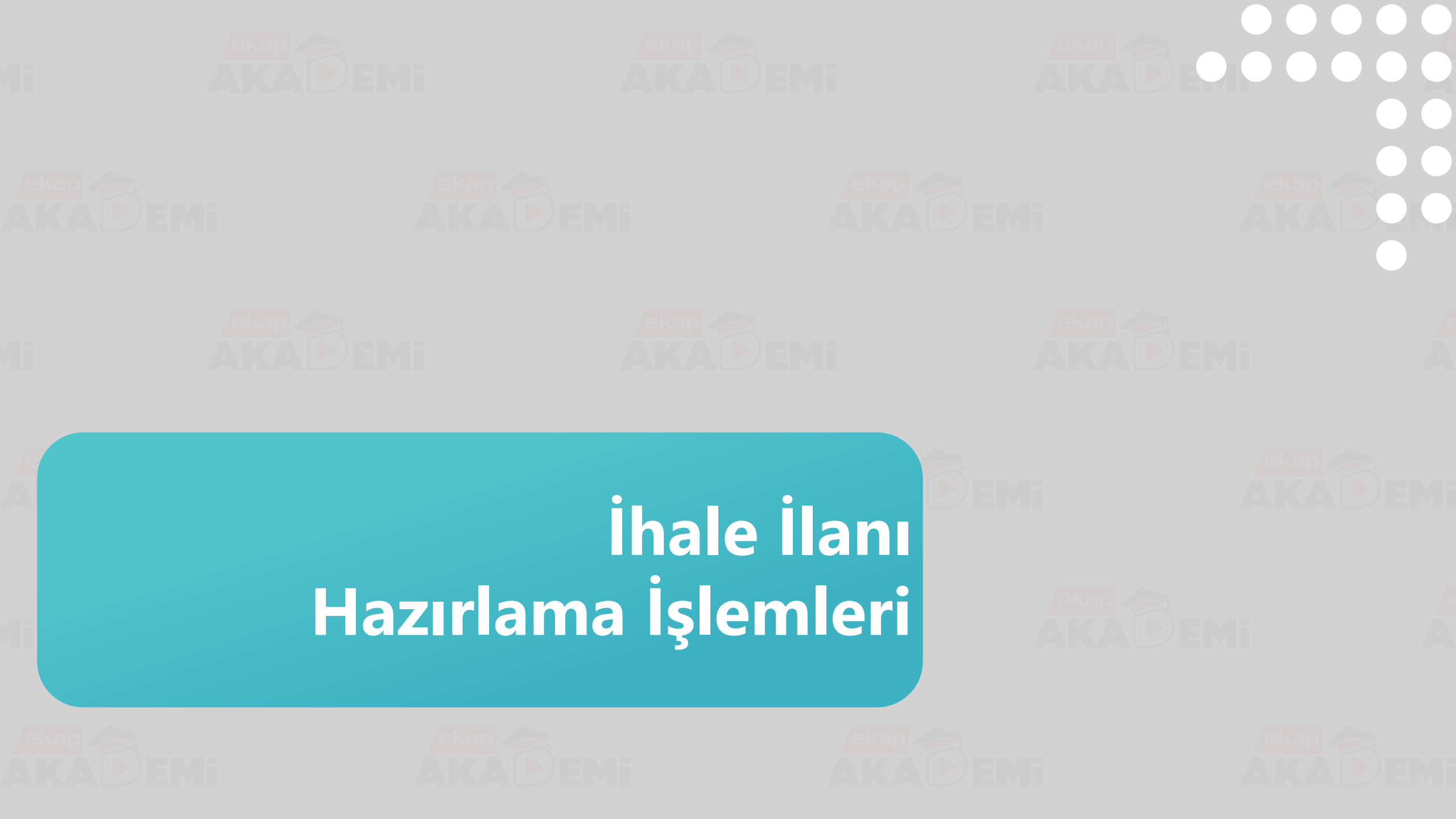

# İhale İlanı Hazırlama İşlemleri (1/6)

Aktif İKN: 2019/2245 İhale Öncesi Teklif İslemleri Sözlesme Öncesi Sonuç İşlemleri Sözleşme Uygulamaları Doğrudan Temin Tebligat İşlemleri \$ «İhale Öncesi» menüsünde «İlan Hazırlama» bağlantısına tıklanır. İhale İşlemleri Çerçeve Anlaşma İşlemleri İlan İşlemleri Münferit Sözleşme Kayıt İhtiyaç Raporu İşlemleri Diğer İhale İlanları İhale Kayıt Münferit Sözleşme İşlemleri İhale Komisyonu İşlemleri Çerçeve Anlaşma Fesih İşlemleri İlan Sevk İslem Formu İhale Dokümanları Görüntüleme Çerçeve Anlaşma Kısım İptal İlan Durum İzleme Belli İstekliler Arasında İhale Usulü İşlemleri Çerçeve Anlaşma Yeterlik Değerlendirme İşlemleri Teklif Kabul İşlemleri Gecersiz Teklif Bildirimi Doküman Satış İşlemleri Sartname Havuzu İhale / Ön Yeterlik Doküman Satış Komisyon Üyesi İhaleleri İhale / Ön Yeterlik Doküman Alanların Listelenmesi EKAP'a Kayıtlı Gerçek/Tüzel Kişi Sorgulama Teknik Şartname Yüklenmiş.

İdari Şartname Hazırlanmış.

Sözleşme Tasarı İşlemleri

İdari Şartname İşlemleri

Sözleşme Tasarısı Hazırlanmış.

# İhale İlanı Hazırlama İşlemleri (2/6)

| <sup>ìhale Öncesi</sup><br>İlan Haz | Teklif İşlemleri                          | Sözleşme Öncesi                      | Sonuç İşlemleri    | Sözleşme Uygulamaları           | Doğrudan Temin                   | Tebligat İşlemleri     | Aktif               | ikn: 2019/2245 ;                 | <ul> <li>İlan bedeli alanında seçim</li> <li>yapılır. «Hazırla» butonuna</li> </ul> |
|-------------------------------------|-------------------------------------------|--------------------------------------|--------------------|---------------------------------|----------------------------------|------------------------|---------------------|----------------------------------|-------------------------------------------------------------------------------------|
| 1 Yeni<br>TAPI                      | Sınır değer katsayı<br>H ve SAYISINI vəzi | nizin, RESMİ GAZ                     | ZETE'DE ilan edilm | esi durumunda; İLAN DİĞ         | ER HUSUSLAR ÞÖ                   | lümüne yeni belirlenen | (N) katsayısı ile F | <b>∢</b> ihale S<br>RESMİ GAZETE | Sec DEM                                                                             |
|                                     | İlan Tür<br>Ilan Bedeli i                 | i ihale ilanı<br>936,42<br>V Hazırla |                    | Y                               |                                  |                        |                     |                                  |                                                                                     |
|                                     |                                           |                                      |                    |                                 |                                  |                        |                     |                                  |                                                                                     |
| ekap<br>etkileşim<br>merkezi        | 444 0 5<br>444 0 K                        | 45<br>ік                             |                    | EKAP - Elektronik Kamu-Alımları | Platformu - Kamu İ <u>hale K</u> | urumu ©2019            | 150/IEC<br>27001    | 150/IEC<br>22301 20000           |                                                                                     |

# İhale İlanı Hazırlama İşlemleri (3/6)

| n Bilgileri                                                                                                    |                                                              |                                                                                                    |                                                  |                                                                                                    |                                              |                                |                  |            |
|----------------------------------------------------------------------------------------------------|--------------------------------------------------------------|----------------------------------------------------------------------------------------------------|--------------------------------------------------|----------------------------------------------------------------------------------------------------|----------------------------------------------|--------------------------------|------------------|------------|
| Suresi :28                                                                                                    |                                                              |                                                                                                    |                                                  |                                                                                                    |                                              |                                |                  |            |
| sal Kapsam : 13/a                                                                                                    |                                                              |                                                                                                    |                                                  |                                                                                                    |                                              |                                |                  |            |
| alan Süre İlanınızın yayımları                                                                                                    | ması <mark>için ka</mark> lan süre 16                        | ð gündur.                                                                                                    |                                                  |                                                                                                    |                                              |                                |                  |            |
|                                                                                                    |                                                              |                                                                                                    |                                                  |                                                                                                    |                                              |                                |                  |            |
|                                                                                                    | CARRIER & CTH G                                              | ENELINDE PARK                                                                                                    | VE PİKNİK ALANLARININ                            | TAMIR, ONARIM V                                                                                                    | E YENİDEN YAPILM                             | IA SI İŞİ                      |                  |            |
| ESTIDARESI                                                                                                    |                                                              |                                                                                                    |                                                  |                                                                                                    |                                              |                                |                  |            |
| GENELINDE PA                                                                                                    | RK VE PIKNIK ALAN                                            | ILARININ TAMÍR,                                                                                                    | ONARIM VE YENÎDEN YA<br>AP ûzerinden alınacaktır | APILMASI İŞİ yapım<br>haleve iliskin avrotulu                                                                                                    | işi 4734 sayılı Kamu<br>bilgiler asağıda ver | u İhale Kanununu<br>almaktadır | in 19 uncu madde | esine göre |
| KN                                                                                                    | : 2019/2245                                                  |                                                                                                    |                                                  | and you and a state of the state of the stat | gree equipide your                           |                                |                  |            |
| İdarenin                                                                                                    |                                                              |                                                                                                    |                                                  |                                                                                                    |                                              |                                |                  |            |
| ) Adı                                                                                                    | : TEST ÍDARESÍ                                               |                                                                                                    |                                                  |                                                                                                    |                                              |                                |                  |            |
| ) Adresi                                                                                                    |                                                              | and the second second se |                                                  |                                                                                                    |                                              |                                |                  |            |
| ) Telefon ve faks numarası                                                                                                    |                                                              |                                                                                                    |                                                  |                                                                                                    |                                              |                                |                  |            |
| ) Ihale dokümanının görülebileceği<br>e e-imza kullanılarak indirilebileceği                                                                                | : https://ekap.kik.gov                                       | /.tr/EKAP/                                                                                                    |                                                  |                                                                                                    |                                              |                                |                  |            |
| ternet sayfası                                                                                                    |                                                              |                                                                                                    |                                                  |                                                                                                    |                                              |                                |                  |            |
| İhale konusu yapım işinin                                                                                                    |                                                              |                                                                                                    |                                                  |                                                                                                    |                                              |                                |                  |            |
| ) Adı                                                                                                    | Constant & CT 10                                             | GENELINDE PAI                                                                                                    | RK VE PÎKNÎK ALANLARI                            | NIN TAMÍR, ONARIM                                                                                                    | VE YENÎDEN YAPI                              | LMASIİŞİ                       |                  |            |
| ) Niteliği, türü ve miktarı                                                                                                    | : 123<br>Avrintili bilgive Fi                                | KAP'ta ver alan il                                                                                                    | ale dokümanı icinde bulı                         | inan idari sartname                                                                                                    | len ulasılabilir.                            |                                |                  |            |
| ) Yapılacağı/teslim edileceği yer                                                                                                    | : 123                                                        |                                                                                                    |                                                  |                                                                                                    |                                              |                                |                  |            |
| ) Süresi/teslim tarihi                                                                                                    | : Yer tesliminden itib                                       | aren 180 (yüz sel                                                                                                    | sen) takvim günüdür.                             |                                                                                                    |                                              |                                |                  |            |
| ) işe başlama tarihi                                                                                                    | <ul> <li>Sözleşmenin imza<br/>yer teslimi yapılar</li> </ul> | alandığı tarihten i<br>ak işe başlanaca                                                                                                    | tibaren 30 gün içinde<br>ktır.                   |                                                                                                    |                                              |                                |                  |            |
| İhalenin                                                                                                    |                                                              |                                                                                                    |                                                  |                                                                                                    |                                              |                                |                  |            |
| ) İhale (son teklif verme) tarih ve<br>aati                                                                                                    | : 31.12.2019 - 09:00                                         |                                                                                                    |                                                  |                                                                                                    |                                              |                                |                  |            |
| ) İhale komisyonunun toplantı yeri<br>a-tekliflerin açılacağı adres)                                                                                        | : 123123                                                     |                                                                                                    |                                                  |                                                                                                    |                                              |                                |                  |            |
| ) İhale (son teklif verme) tarih ve<br>aati<br>J İhale komisyonunun toplantı yeri<br>s-tekliflerin açılacağı adres)<br>. İhaleve katılabilme sartları ve is | : 31.12.2019 - 09:00<br>: 123123<br>tenilen belgeler ile ye  | terlik değerlendi                                                                                                    | rmesinde uvgulanacak kr                          | iterler:                                                                                                    |                                              |                                |                  |            |

4.1.2.2. Tüzel kişil olması halinde, ilgisine göre tüzel kişiliğin ortakları, üyeleri veya kurucuları ile tüzel kişiliğin yönetimindeki görevlileri belirten son durumu gösterir Ticaret Sicil Gazetesi, bu bilgilerin tamamının bir Ticaret Sicil Gazetesinde bulunmaması halinde, bu bilgilerin tümünü göstermek üzere ilgili Ticaret Sicil Gazeteleri veya bu hususları gösteren belgeler ile tüzel kişiliğin noter tasdikli imza sirküleri,

4.1.3. Şekli ve içeriği İdari Şartnamede belirlenen teklif mektubu.

4.1.6 Tüzel kişi tarafından iş deneyimi göstermek üzere sunulan belgenin, tüzel kişiliğin yarısından fazla hissesine sahip ortağına ait olması halinde, ticaret ve sanayi odası/ticaret odası bünyesinde bulunan ticaret sicil memurlukları veya yeminli mali müşavir ya da serbest muhasebeci mali müşavir tarafından ilk ilan tarihinden sonra düzenlenen ve düzenlendiği tarihten geriye doğru son bir yıldır kesintisiz olarak bu şartın korunduğunu gösteren belge.

İhale İlanı, idari şartnamede idarenin seçimleri ve girdiği bilgilerle oluşmaktadır.

4.1.4. Şekli ve içeriği İdari Şartnamede belirlenen geçici teminat.

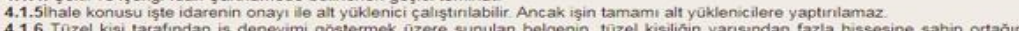

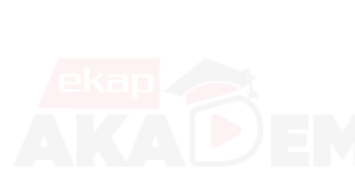

# İhale İlanı Hazırlama İşlemleri (4/6)

#### 4.2. Ekonomik ve mali yeterliğe ilişkin belgeler ve bu belgelerin taşıması gereken kriterler:

#### 4.2.1 Bankalardan temin edilecek belgeler:

Teklif edilen bedelin % 10 dan az olmamak üzere istekli tarafından belirlenecek tutarda bankalar nezdindeki kullanılmamış nakdi veya gayrinakdi kredisini ya da üzerinde kısıtlama bulunmayan mevduatını gösteren banka referans mektubu,

Bu kriterler, mevduat ve kredi tutarları toplanmak ya da birden fazla banka referans mektubu sunulmak suretiyle de sağlanabilir.

#### 4.2.2. İsteklinin ihalenin yapıldığı yıldan önceki yıla ait yıl sonu bilançosu veya eşdeğer belgeleri:

İsteklinin ihalenin yapıldığı yıldan önceki yıla ait yıl sonu bilançosu veya eşdeğer belgeleri;

a) İlgili mevzuatı uyarınca bilançosunu yayımlatma zorunluluğu olan istekliler yıl sonu bilançosunu veya bilançonun gerekli kriterlerin sağlandığını gösteren bölümlerini,

b) ligili mevzuatı uyarınca bilançosunu yayımlatma zorunluluğu olmayan istekliler, yıl sonu bilançosunu veya bilançonun gerekli kriterlerin sağlandığını gösteren bölümlerini ya da bu kriterlerin sağlandığını göstermek üzere yeminli mali müşavir veya serbest muhasebeci mali müşavir tarafından standart forma uygun olarak düzenlenen belgeyi sunar.

Sunulan bilanço veya eşdeğer belgelerde;

a) Cari oranın (dönen varlıklar / kısa vadeli borçlar) en az 0,75 olması,

b) Öz kaynak oranının (öz kaynaklar/ toplam aktif) en az 0,15 olması,

c) Kısa vadeli banka borçlarının öz kaynaklara oranının 0,50'den küçük olması, yeterlik kriterleridir ve bu üç kriter birlikte aranır.

Yukarıda belirtilen kriterleri bir önceki yılda sağlayamayanlar, son üç yıla kadar olan yılların belgelerini sunabilirler. Bu takdirde belgeleri sunulan yılların parasal tutarlarının ortalaması üzerinden yeterlik kriterlerinin sağlanıp sağlanmadığına bakılır.

#### 4.2.3. İş hacmini gösteren belgeler:

İsteklinin ihalenin yapıldığı yıldan önceki yıla ait, aşağıda belirtilen belgelerden birini sunması yeterlidir;

a) Toplam cirosunu gösteren gelir tablosu,

b) Yapım işleri cirosunu gösteren belgeler

İsteklinin cirosunun teklif ettiği bedelin % 25 inden, yapım işleri cirosunun ise teklif edilen bedelin % 15 inden az olmaması gerekir. Bu kriterlerden herhangi birini sağlayan ve sağladığı kritere ilişkin belgeyi sunan istekli yeterli kabul edilecektir.

Bu kriterleri ihalenin yapıldığı yıldan önceki yıl için sağlayamayanlar, ihalenin yapıldığı yıldan önceki yıldan başlamak üzere birbirini takip eden son altı yıla kadarki belgelerini sunabilirler. Bu takdirde, belgeleri sunulan yılların parasal tutarlarının ortalaması üzerinden yeterlik kriterlerinin sağlanıp sağlanımadığına bakılır.

#### 4.3. Mesleki ve Teknik yeterliğe ilişkin belgeler ve bu belgelerin taşıması gereken kriterler:

#### 4.3.1. İş deneyim belgeleri:

Son on beş yıl içinde bedel içeren bir sözleşme kapsamında taahhüt edilen ve teklif edilen bedelin % 75 oranından az olmamak üzere ihale konusu iş veya benzer işlere ilişkin iş deneyimini gösteren belgeler.

#### 4.4.Bu ihalede benzer iş olarak kabul edilecek işler ve benzer işlere denk sayılacak mühendislik ve mimarlık bölümleri:

4.4.1. Bu ihalede benzer iş olarak kabul edilecek işler:
Bi grubu işler
4.4.2. Benzer işe denk sayılacak mühendislik veya mimarlık bölümleri:

Çevre Mühendisliği

5. Ekonomik açıdan en avantajlı teklif sadece fiyat esasına göre belirlenecektir.

6. İhale yerli ve yabancı tüm isteklilere açıktır.

7. İhale dokümanı EKAP üzerinden bedelsiz olarak görülebilir. Ancak, ihaleye teklif verecek olanların, e-imza kullanarak EKAP üzerinden ihale dokümanını indirmeleri zorunludur.

8. Teklifler, EKAP üzerinden elektronik ortamda hazırlandıktan sonra, e-imza ile imzalanarak, teklife ilişkin e-anahtar ile birlikte ihale tarih ve saatine kadar EKAP üzerinden gönderilecektir.

9. İstekliler tekliflerini, anahtar teslimi götürü bedel üzerinden vereceklerdir. İhale sonucu üzerine ihale yapılan istekliyle anahtar teslimi götürü bedel sözleşme imzalanacaktır.

10. Bu ihalede, işin tamamı için teklif verilecektir.

11. İstekliler teklif ettikleri bedelin %3'ünden az olmamak üzere kendi belirleyecekleri tutarda geçici teminat vereceklerdir.

12. Bu ihalede elektronik eksiltme yapılmayacaktır.

13. Verilen tekliflerin geçerlilik süresi, ihale tarihinden itibaren 90 (doksan) takvim günüdür.

14.Konsorsiyum olarak ihaleye teklif verilemez.

#### 15. Diğer hususlar:

İhalede Uygulanacak Sınır Değer Katsayısı (N) : 1 Aşırı düşük teklif değerlendirme yöntemi: Teklifi sınır değerin altında kalan isteklilerden Kanunun 38 inci maddesine göre açıklama istenecektir.

#### «Kaydet» butonuna basıldığında ihale ilanı kaydedilir.

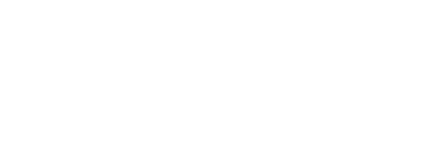

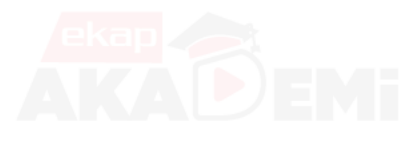

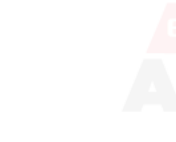

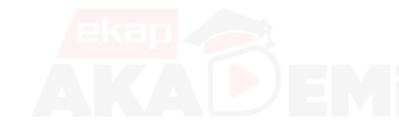

Kavdet

## İhale İlanı Hazırlama İşlemleri (5/6)

Doğrudan Temin

Tebligat İşlemleri

| Inale Oncesi | lekiit |
|--------------|--------|
|              |        |
| İlan Alın    | ndısı  |

#### İlan Alındısı Ödeme Pusulası

#### 2019/2245 İhale Kayıt Numaralı İhalenize ait ihale ilanı 17.11.2019 - 17:48 Tarih - Saat itibariyle Kamu İhale Kurumu

#### tarafından alınmıştır.

ekap etkileşim merkezi

1. İlanınızın Kamu İhale Kurumu tarafından kabul işlemi yapılacaktır, İlan durum izleme ekranından takip ediniz.

Sonuc İslemleri

2. Ödeme Pusulası ile birlikte Bankaya \* giderek ilan hizmet bedelini ödeyiniz.

Sözlesme Öncesi

 İlan hizmet bedelini ödedikten sonra bankadan alacağınız ödeme dekontu yardımı ile Sevk ve İşlem Formu'nu Kamu İhale Kurumuna elektronik ortamda gönderiniz.\*\*

Sözleşme Uygulamaları

Kamu İhale Kurumu Başkent Vergi Dairesi Vergi No:494 029 3809

- \* Ödemelerinizi aşağıdaki hesap numaralarına yapabilirsiniz.
- Ziraat Bankası Kurumsal Tahsilat Hesabı

slemleri

- Halk Bankası Kurumsal Tahsilat Hesabı
- Vakıflar Bankası Kurumsal Tahsilat Hesabı
- \*\* Tüm idarelerin yayımlatacakları ilanları için Kamu İhale Kurumuna herhangi bir evrak göndermelerine gerek bulunmamaktadır.

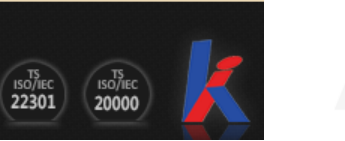

Aktif IKN: 2019/2245

101

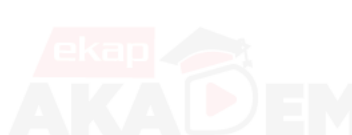

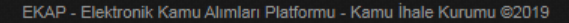

# Inde Oncesi Teklif Iglemleri Sozlegme Oncesi Sozlegme Uggularmalari Doğrudan Temin Tebligat Iglemleri Aktif IKN: 2019/2245 Sistem, ilanınna il oluşturu

İlan Alındısı Ödeme Pusulası

|                                      | 🖨 Pusulayı Yazdır                                                                                                    |  |  |  |  |
|--------------------------------------|----------------------------------------------------------------------------------------------------|--|--|--|--|
| 2019/2245 İhale Kayıt Numara         | alı İhaleye ait İlan Bedeli için Ödeme Pusulası                                                                                                    |  |  |  |  |
| İhale Kayıt Numarası                 | 2019/2245                                                                                                    |  |  |  |  |
| İhale Adı                            | ÇANKAYA İLÇESİ GENELİNDE PARK VE PİKNİK<br>ALANLARININ TAMİR, ONARIM VE YENİDEN<br>YAPILMASI İŞİ                                                                                                    |  |  |  |  |
| İdare Adı                            | Test İdaresi                                                                                                    |  |  |  |  |
| ilan Bedeli 936,42 TRY (Türk Lirası) |                                                                                                    |  |  |  |  |
| Barkod Numarası                      | 9441                                                                                                    |  |  |  |  |
| Kamu İhale Kurumu Hesap Bilgileri    | Kamu İhale Kurumu Başkent Vergi Dairesi Vergi<br>No:494 029 3809                                                                                                    |  |  |  |  |
|                                      | <ul> <li>Ödemelerinizi aşağıdaki hesap numaralarına<br/>yapabilirsiniz.</li> <li>Ziraat Bankası - Kurumsal Tahsilat Hesabı</li> <li>Halk Bankası - Kurumsal Tahsilat Hesabı</li> <li>Vakıflar Bankası - Kurumsal Tahsilat Hesabı</li> </ul> |  |  |  |  |

Sistem, kaydedilen ihale ilanına ilişkin ödeme pusulasını oluşturur.

K Y

Á

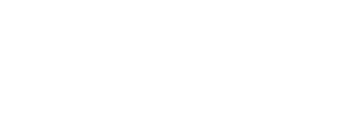

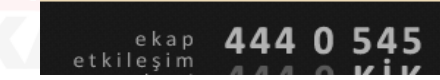

# İhale Sevk İşlem Formu (1/4)

| hale Öncesi | Teklif İşlemleri      | Sözleşme Öncesi   | Sonuç İşlemleri | Sözleşme Uygulamaları      | Doğrudan Temin  | Tebligat İşlemleri              | Aktif İKN: 2019/2245 | ۵ | «İha |
|-------------|-----------------------|-------------------|-----------------|----------------------------|-----------------|---------------------------------|----------------------|---|------|
| İhale İşle  | emleri                |                   | Çerçeve         | Anlaşma İşlemleri          |                 | İlan İşlemleri                  |                      |   | yer  |
| İhtiyaç F   | Raporu İşlemleri      |                   | Münferit        | Sözleşme Kayıt             |                 | İlan Hazırlama                  |                      |   | Forn |
| İhale Kayıt |                       |                   | Münferit        | Sözleşme İşlemleri         |                 | Diğer İhale İlanları            |                      |   |      |
| İhale Ko    | misyonu İşlemleri     |                   | Çerçeve         | Anlaşma Fesih İşlemleri    |                 | İlan Sevk İşlem Formu           |                      |   |      |
| Ìhale Do    | kümanları Görüntül    | leme              | Çerçeve         | e Anlaşma Kısım İptal      |                 | İlan Durum İzleme               |                      |   |      |
| Belli İste  | kliler Arasında İhale | e Usulü İşlemleri | Çerçeve         | Anlaşma Yeterlik Değerlend | lirme İşlemleri |                                 |                      |   |      |
| Teklif Ka   | ıbul İşlemleri        |                   | Geçersi         | z Teklif Bildirimi         |                 | Doküman Satış İşlemleri         |                      |   |      |
| Şartnam     | ie Havuzu             |                   |                 |                            |                 | İhale / Ön Yeterlik Doküman Sat | tış                  |   |      |
| Komisyo     | on Üyesi İhaleleri    |                   |                 |                            |                 | İhale / Ön Yeterlik Doküman Ala | nların Listelenmesi  |   |      |
|             |                       |                   |                 |                            |                 |                                 |                      |   |      |

EKAP'a Kayıtlı Gerçek/Tüzel Kişi Sorgulama

«İhale Öncesi» menüsünde yer alan «İlan Sevk İşlem Formu» bağlantısına tıklanır.

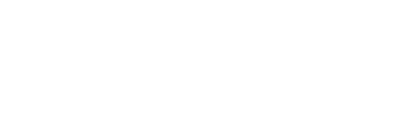

| nun bouon                         | 550,42 HOL (TURK EIRASI)                                                                                                    |  |  |  |  |
|-----------------------------------|----------------------------------------------------------------------------------------------------|--|--|--|--|
| Barkod Numarası                   | 9441                                                                                                    |  |  |  |  |
| Kamu İhale Kurumu Hesap Bilgileri | Kamu İhale Kurumu Başkent Vergi Dairesi Vergi<br>No:494 029 3809                                                                                                    |  |  |  |  |
|                                   | * Ödemelerinizi aşağıdaki hesap numaralarına<br>yapabilirsiniz.<br>- Ziraat Bankası - Kurumsal Tahsilat Hesabı<br>- Halk Bankası - Kurumsal Tahsilat Hesabı<br>- Vakıflar Bankası - Kurumsal Tahsilat Hesabı |  |  |  |  |

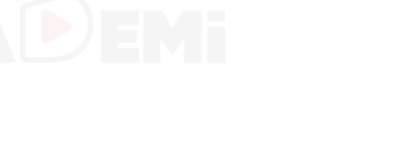

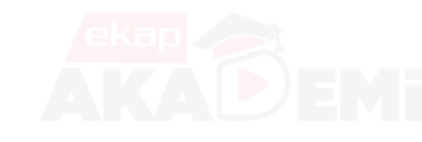

ekap **444 0 545** etkileşim

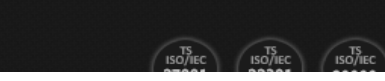

## İhale Sevk İşlem Formu (2/4)

| İhale Öncesi               | Teklif İşlemleri | Sözleşme Öncesi | Sonuç İşlemleri | Sözleşme Uygulamaları         | Doğrudan Temin           | Tebligat İşlemleri | Aktif İKN: 2019/2245 🔅                  | İhale     | İlan Be              | deli        | ilail           |
|----------------------------|------------------|-----------------|-----------------|-------------------------------|--------------------------|--------------------|-----------------------------------------|-----------|----------------------|-------------|-----------------|
| İlan Sev                   | 'k İşlem F       | Formu           |                 |                               |                          |                    | ?                                       | bankala   | ara y<br>İlan Se     | atırılc     | lıktar<br>İslem |
|                            |                  |                 |                 |                               | ing Taga                 |                    | 📢 İhale Seç                             | Formu     | dolduru<br>vla islem | lur.<br>vap | «Seç»<br>ilacak |
|                            | Seç              | İhale İlanı     |                 |                               | nan Turu                 |                    |                                         | ihale ila | anı seçilir.         | J 0.  0     |                 |
|                            |                  |                 |                 |                               |                          |                    |                                         |           |                      |             |                 |
|                            |                  |                 |                 |                               |                          |                    |                                         |           |                      |             |                 |
| eka<br>etkileşin<br>merkez | 444 0<br>444 0   | 545<br>KİK      |                 | EKAD Elektronik Kemu Alumleri | Diafformu - Kamu İbala K | unumu @2019        | 150/IEC<br>27001 22301 150/IEC<br>20000 |           |                      |             |                 |

# İhale Sevk İşlem Formu (3/4)

| İlan Sevk İşlem Formu                                                                                          |                                                                                                    | İlgili alanlara bilgi girişi   |
|----------------------------------------------------------------------------------------------------|----------------------------------------------------------------------------------------------------|--------------------------------|
| Itan Sevk İşlem Formunuz, elektronik ortamda başarıyla. Kamu İhale k<br>İzleme' ekranından takip edebilirsiniz | Curumu 'na iletilmiştir. İşleminiz tamamlarımıştır. İlanınızın yayın tarihi ile ilgili bilgiyi 'lla | butonuna basılır ve sevk işlem |
| Yazdır                                                                                                    | İlan Bilgileri                                                                                      | an Listesine Don               |
| İhale Kayıt Numarası<br>Yayımlanması Gereken En Son Tarih<br>İlan Kabul Tarihi                                 | 2019/2196<br>03.12.2019<br>07.11.2019                                                               |                                |
| llan lie Doğr                                                                                                  | udan Yetkili Olan Kişi Bilgileri                                                                    |                                |
| Adı Soyadı •<br>Telefon •<br>Faks<br>Eposta                                                                    |                                                                                                    |                                |
|                                                                                                    | Tahsilat Bilgileri                                                                                  |                                |
| Banka Adı<br>Şube Kodu<br>Fiş No                                                                               | SELCUKS TEST BANK<br>12345<br>MHE1DYH6MU                                                            |                                |

#### İhale Sevk İşlem Formu (4/4) İhale ilanının, Kamu İhale 7.11.2019 Per 10:39 EKAP (Elektronik Kamu Alımları Platformu) Bülteni İhale İlanının Bültende Yayımlanması Planlanan Tarih (RCTest) yayım Kime Seda Tasdemir 🚯 Bu iletinin görunssemme georyre nym an sorun varsa, iletiyi web tarayıcıda görüntülemek için buraya tıklayın.

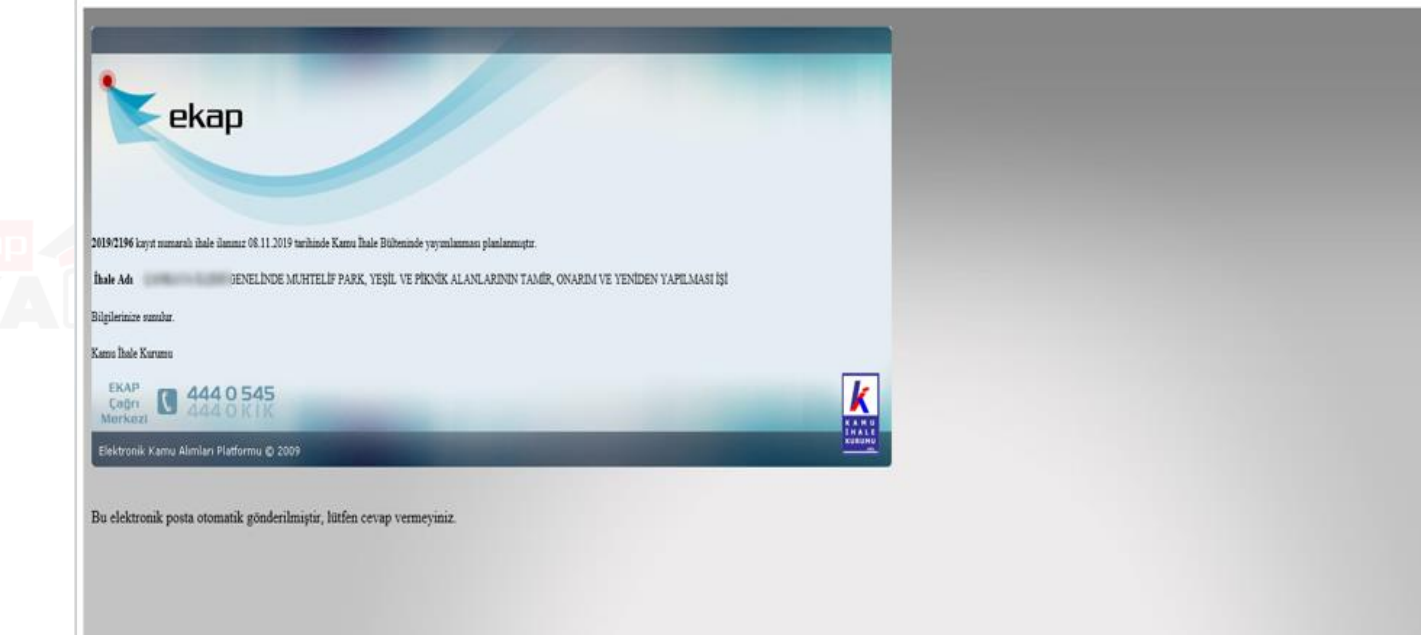

planına alınacağı bilgisi verilmek üzere sistem tarafından eposta gönderilir.

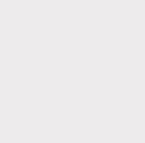

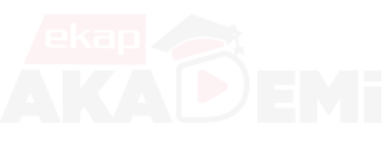

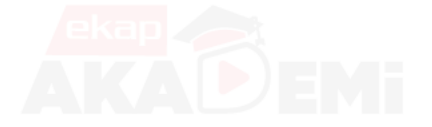

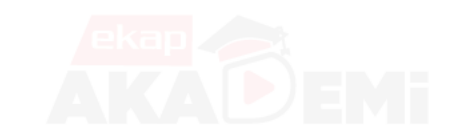

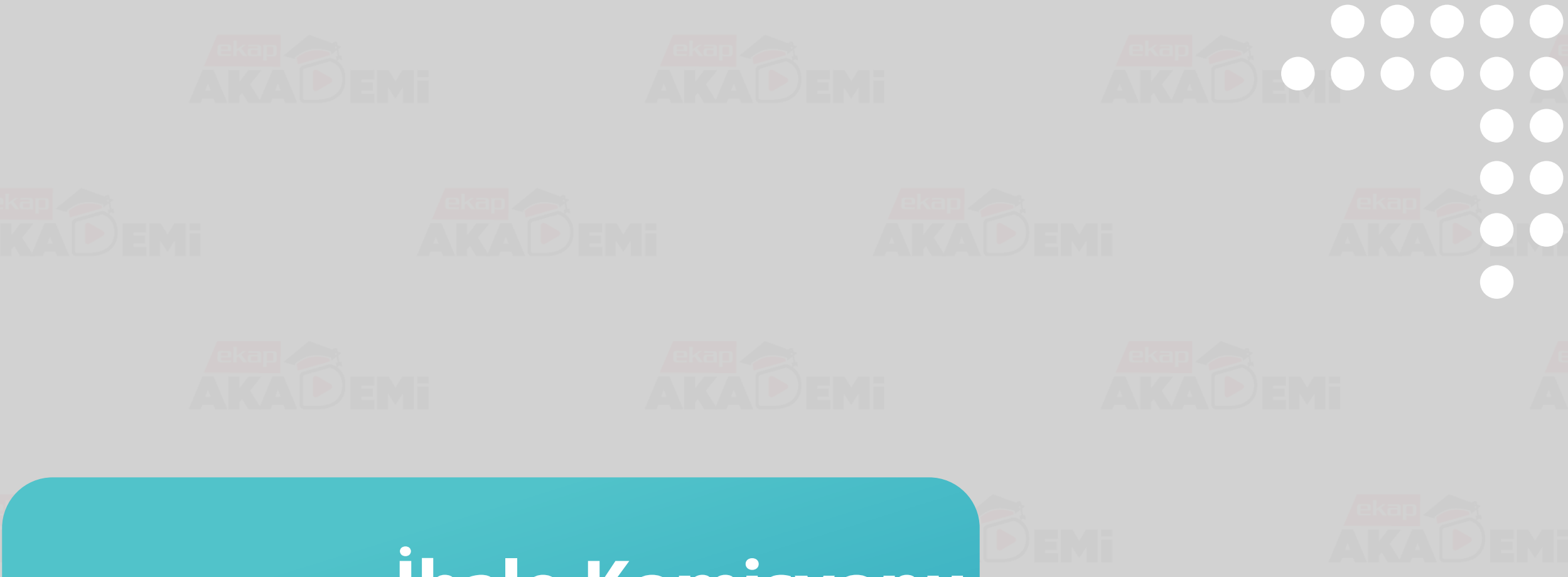

# İhale Komisyonu Oluşturma İşlemleri

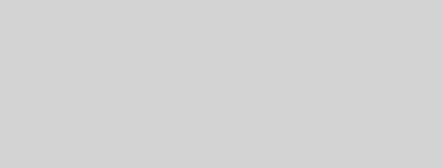

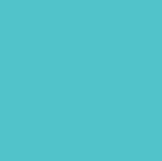

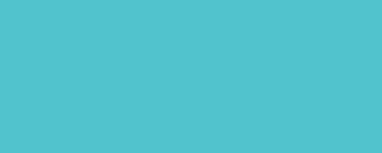

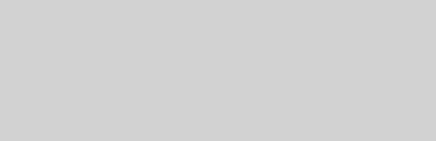

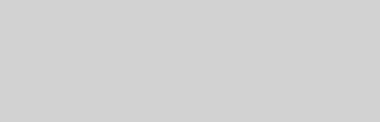

# İhale Komisyonu Oluşturma İşlemleri (1/2)

EKAP'a Kayıtlı Gerçek/Tüzel Kişi Sorgulama

| İhale Öncesi | Teklif İşlemleri S        | özleşme Öncesi | Sonuç İşlemleri                 | Sözleşme Uygulamaları      | Doğrudan Temin | Tebligat İşlemleri                                 | \$ |  |
|--------------|---------------------------|----------------|---------------------------------|----------------------------|----------------|----------------------------------------------------|----|--|
| İhale İsl    | emleri                    |                | Cerceve                         | Anlasma İslemleri          |                | İlan İslemleri                                     |    |  |
| İhtiyac F    | Ranoru İslemleri          |                | Münferit                        | Sözlesme Kavıt             |                | İlan Hazırlama                                     |    |  |
| İhale Ka     | avit                      |                | Münferit                        | Sözlesme İslemleri         |                | Diŏer İhale İlanları                               |    |  |
| İhale Ko     | omisvonu İslemleri        |                | Cerceve Anlasma Fesih İslemleri |                            |                | İlan Sevk İslem Formu                              |    |  |
| İhale Do     | okümanları Görüntüleme    |                | Çerçeve                         | Anlaşma Kısım İptal        |                | llan Durum İzleme                                  |    |  |
| Belli İste   | ekliler Arasında İhale Us | ulü İşlemleri  | Çerçeve                         | Anlaşma Yeterlik Değerlend | irme İşlemleri |                                                    |    |  |
| Teklif Ka    | abul İşlemleri            | -              | Geçersi                         | z Teklif Bildirimi         |                | Doküman Satış İşlemleri                            |    |  |
| Şartnam      | ne Havuzu                 |                |                                 |                            |                | İhale / Ön Yeterlik Doküman Satış                  |    |  |
| Komisvo      | on Üvesi İbaleleri        |                |                                 |                            |                | İhale / Ön Yeterlik Doküman Alanların Listelenmesi |    |  |

İhale öncesi menüsünde, «İhale Komisyonu İşlemleri» bağlantısı tıklanır. Bu işlem yapılmadan teklif değerlendirme oturumuna başlanamamaktadır.

| 2019/2240<br>Mal FDU kısmi kapalı asgari oran t | İhale Onayı Verilmemiş<br>est :                      | 2019/2239<br>dokunmayınız!!! Mal e ihale | İhale İlanı Yayımlanmış/İlansız, Katılıma Açık |
|-------------------------------------------------|------------------------------------------------------|------------------------------------------|------------------------------------------------|
| 2019/2238<br>YDC                                | İhale Tekliflere Kapalı, Teklifler Değerlendiriliyor | 2019/2236<br>Mal_AA                      | İhale Onayı Verilmemiş                         |
| İKN henüz<br>alınmamış - EKAP<br>No: 1474153    | İhale Onayı Verilmemiş                               | 2019/2234<br>Yapım açık e-ihale mvz      | İhale Onayı Verilmemiş                         |

# İhale Komisyonu Oluşturma İşlemleri (2/2)

|                                 |                                                              |                                                |                                                              |                  |                  |             |                     |                                              |                                    |                                                                                                    | ?           |  |
|---------------------------------|--------------------------------------------------------------|------------------------------------------------|--------------------------------------------------------------|------------------|------------------|-------------|---------------------|----------------------------------------------|------------------------------------|----------------------------------------------------------------------------------------------------|-------------|--|
| ale Kon                         | nsyonu                                                       | İşlemleri                                      |                                                              |                  |                  |             |                     |                                              |                                    | -                                                                                                    |             |  |
|                                 |                                                              |                                                |                                                              |                  |                  |             |                     |                                              |                                    | _                                                                                                    |             |  |
|                                 |                                                              |                                                |                                                              |                  |                  |             |                     |                                              |                                    |                                                                                                    | ( İhale Seç |  |
| ale Bilgileri                   |                                                              |                                                |                                                              |                  |                  |             |                     |                                              |                                    |                                                                                                    |             |  |
| ikh                             |                                                              |                                                | ibala Tar                                                    |                  |                  | İbr         | alo Türü            |                                              | İbələ Həylü                        |                                                                                                    |             |  |
| IKIN                            | CANKAYA ILCE                                                 | SI GENELINDE PAR                               | RK VE                                                        |                  |                  |             | IIIc                |                                              |                                    | Ihale Usulu                                                                                                    |             |  |
| 019/2245                        | PIKNIK ALANLARININ TAMIR, ONARIM<br>VE YENIDEN YAPILMASI İŞİ |                                                |                                                              | 2019 09:00:00    |                  |             | Yapım               |                                              | Açık                               | Açık                                                                                                    |             |  |
|                                 |                                                              |                                                |                                                              |                  |                  |             |                     |                                              |                                    |                                                                                                    |             |  |
|                                 |                                                              |                                                |                                                              |                  | Üye Bilç         | jileri      |                     |                                              |                                    |                                                                                                    |             |  |
|                                 |                                                              |                                                |                                                              |                  |                  |             |                     |                                              |                                    |                                                                                                    |             |  |
| Asil Üye                        |                                                              |                                                |                                                              |                  |                  | Yedek Üye   |                     |                                              |                                    |                                                                                                    |             |  |
| Ad Sovad                        |                                                              |                                                |                                                              |                  | A                | d Sovad     | are Runamerar       | Seciniz                                      |                                    | •                                                                                                    |             |  |
| T.C. Kimlik No                  |                                                              |                                                |                                                              |                  | T.               | C. Kimlik I | No :                | Seçinz                                       |                                    |                                                                                                    |             |  |
| Unvani :                        |                                                              |                                                |                                                              |                  | U                | nvanı       | :                   |                                              |                                    |                                                                                                    |             |  |
| Komisyon Görev                  | i : Üye                                                      | •                                              |                                                              |                  |                  |             |                     |                                              |                                    |                                                                                                    |             |  |
| L Üye Ekle                      |                                                              |                                                |                                                              |                  |                  |             |                     |                                              |                                    |                                                                                                    |             |  |
|                                 |                                                              |                                                |                                                              |                  |                  |             |                     |                                              |                                    |                                                                                                    |             |  |
|                                 | Soyad                                                        | Unvan                                          | İdaresi                                                      | Ad               | S                | ovad        | Unvan               | idaresi                                      | Görevi                             | Kavıt Tarih                                                                                                    | i Sil       |  |
| Ad                              |                                                              |                                                |                                                              |                  |                  |             | 5 42 45             | Test İdaresi                                 | Üye 🔻                              | 17.11.2019                                                                                                    |             |  |
| Ad                              | s                                                            | K.İ.U.                                         | Test İdaresi                                                 | A                | G                |             | 54345               |                                              |                                    | 10.01                                                                                                    |             |  |
| Ad<br>Ba Ba Ba I<br>Ba Ba Ba Ba | S<br>A                                                       | K.İ.U.<br>Komisyon Üyesi                       | Test İdaresi<br>Test İdaresi                                 | A B B B          | G A              |             | 111                 | Test İdaresi                                 | Başkan 🔻                           | 17.11.2019<br>18.03                                                                                                    | ×           |  |
|                                 | S<br>A<br>A                                                  | K.Ì.U.<br>Komisyon Üyesi<br>KÌU                | Test İdaresi<br>Test İdaresi<br>Test İdaresi                 | A<br>M<br>A      | G<br>L<br>E      |             | 111<br>1111         | Test Idaresi<br>Test Idaresi                 | Başkan V<br>Üye V                  | 17.11.2019<br>18.03<br>17.11.2019<br>18.03                                                                                                |             |  |
|                                 | S<br>A<br>A<br>Ö                                             | K.İ.U.<br>Komisyon Üyesi<br>KİU<br>iş analisti | Test Idaresi<br>Test Idaresi<br>Test Idaresi<br>Test Idaresi | A<br>M<br>A<br>B | G<br>L<br>E<br>T |             | 111<br>1111<br>test | Test Idaresi<br>Test Idaresi<br>Test Idaresi | Başkan V<br>Üye V<br>İşin Uzmanı V | 17.11.2019           18.03           17.11.2019           18.03           17.11.2019           18.03           17.11.2019           18.03 |             |  |

#### 🛹 Bilgileri Kaydet

- A Komisyon üyelerini ekledikten sonra komisyonu kaydetmek için "Bilgileri Kaydet" düğmesine basmayı unutmayını
- Komisyon üyesi olarak eklediğiniz kullanıcılara komisyon üyeliği rolü sistem tarafından otomatik olarak atanmaktadır. Komisyon üyeleri sisteme giriş yaptıklarında "Teklif Değerlendirme" menülerini görebileceklerdir.
  - 🔺 🛛 Eklemek istediğiniz kişi başka bir idareden ise "Başka İdare Kullanıcısı" kutucuğunu işaretleyiniz.

İdare tarafından daha önce eklenmiş EKAP'a kayıtlı kullanıcılar ihale eklenebilir. komisyonuna Başka bir idare kullanıcısı eklemek ilgili için alan işaretlenir TCKN ile ve komisyona eklenir. «Bilgileri Kaydet» butonuna basıldığında teklif değerlendirmede yer alacak ihale komisyonu belirlenmiş olur.

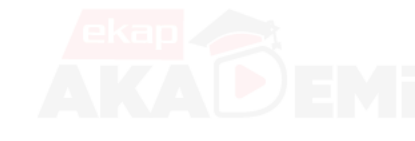